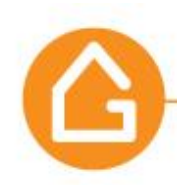

# NEW GeoWarehouse Early Release Version User Guide

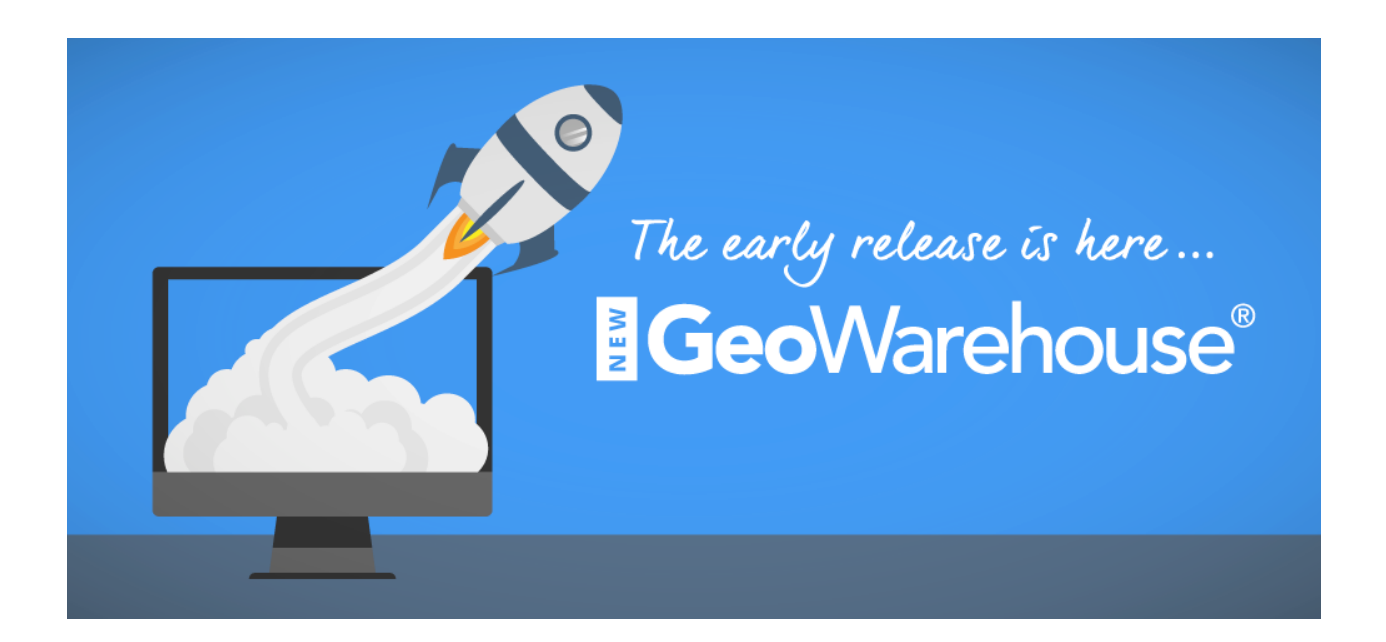

Version August 2016

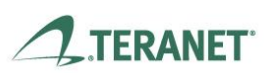

GeoWarehouse is a product of Teranet Real Estate Information Solutions

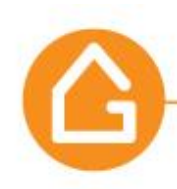

# **Table of Content**

### **Part I.- Search Options**

- 1. Changing **Location** to another Land Registry Office (LRO).
- 2. Finding the LRO where a city/town is located in.
- 3. Finding **Recent Searches** and Recently Viewed Properties.
- 4. Performing a "Search" by using the **MAP** feature.
- 5. Searching a freehold property using the **Omni Bar.**
- 6. Searching for a condo property using the **Omni bar**.
- 7. Searching for a property by Lot & Concession.

### Part II.- Report Options

- 1. Requesting a **Property Report.**
- 2. Finding Comparable Sales.

#### Part III.- My GeoWarehouse

- 1. Setting up your profile
- 2. Downloads
- 3. Subscriptions
- 4. Billing & Payments
- 5. Preferences

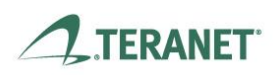

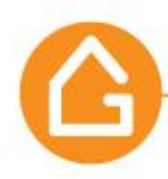

# Part I.- Search Options

1. Changing **Location** to another Land Registry Office (LRO).

There are various ways for you to change the Location/LRO:

• By hovering over the area on the map with your cursor/pointer: The LRO will auto select.

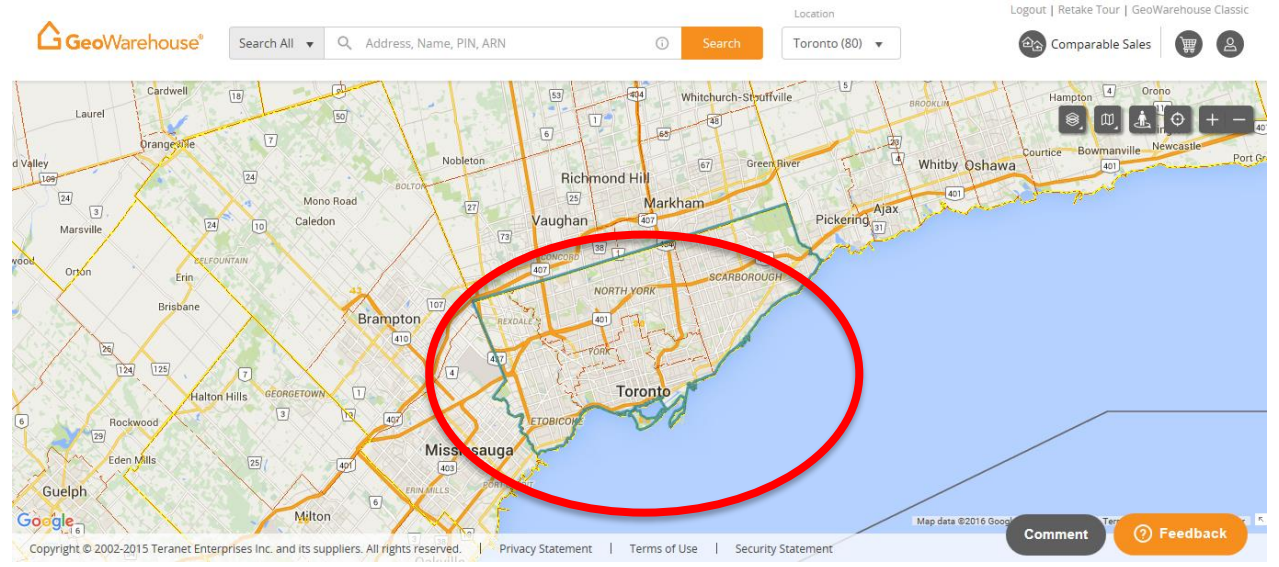

• By typing the Municipality, LRO name or number in the Omni Search Bar and selecting the appropriate match.

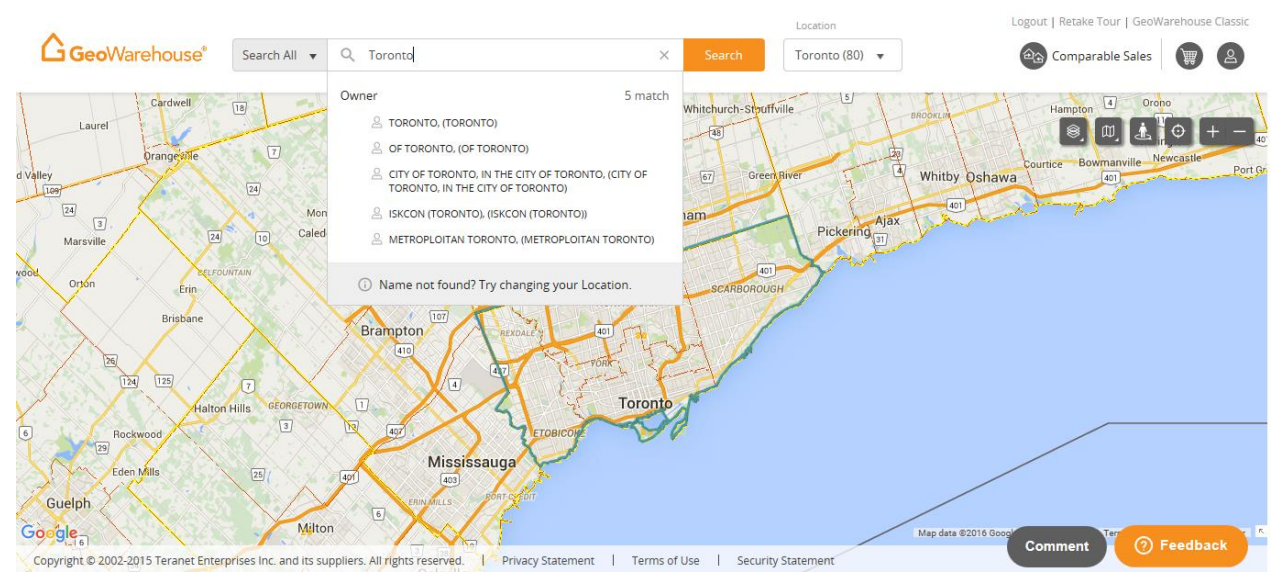

# Version August 2016

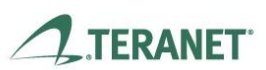

GeoWarehouse is a product of Teranet Real Estate Information Solutions

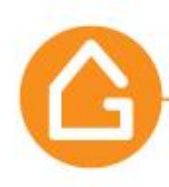

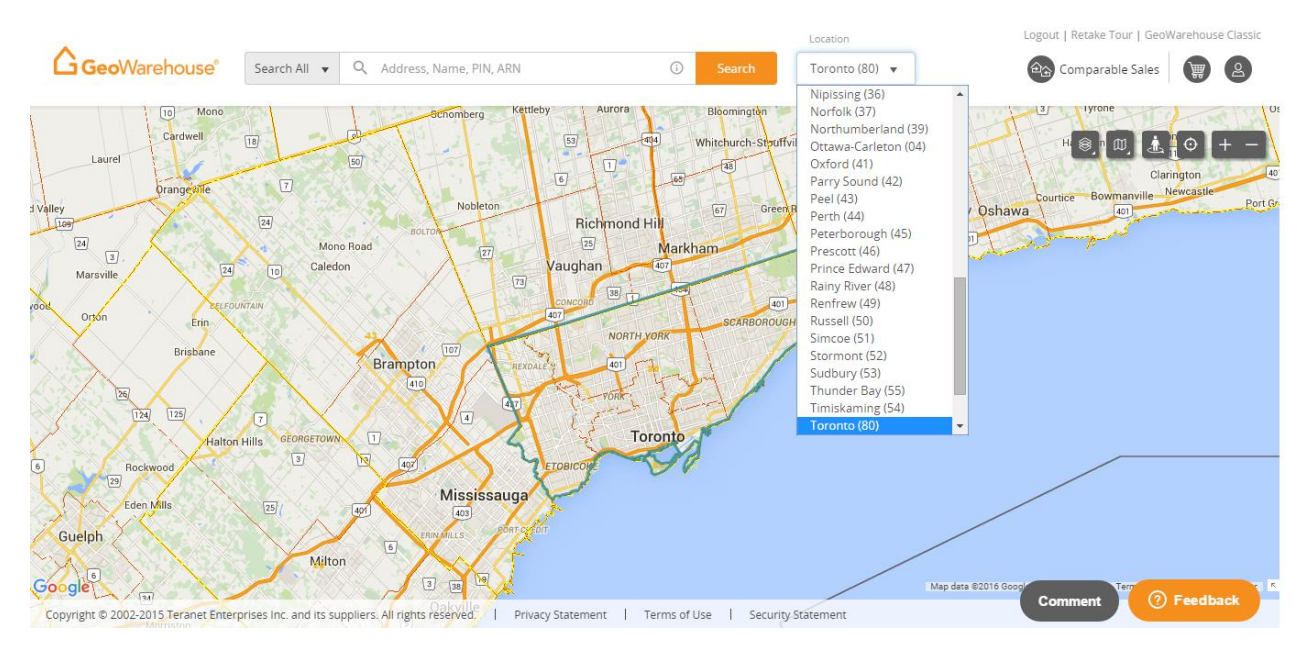

• By selecting the LRO from the **Location** drop down menu.

2. Finding the LRO where a city/town is located in.

You have two options to find the LRO for a specific city/town. By selecting the city/town of your interest on the map: the **Location** will auto populate.

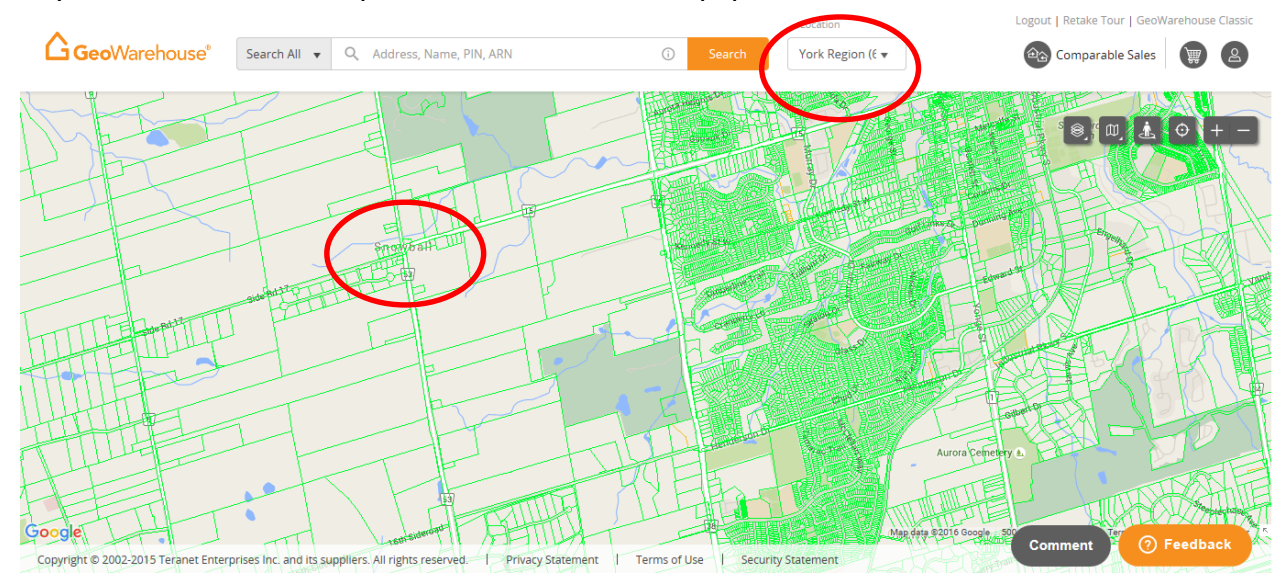

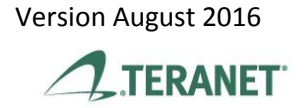

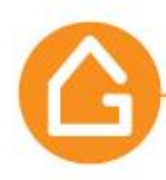

• By typing the city/town of your interest in the Omni bar and selecting from the **MUNICIPALITY** section of the drop down menu.

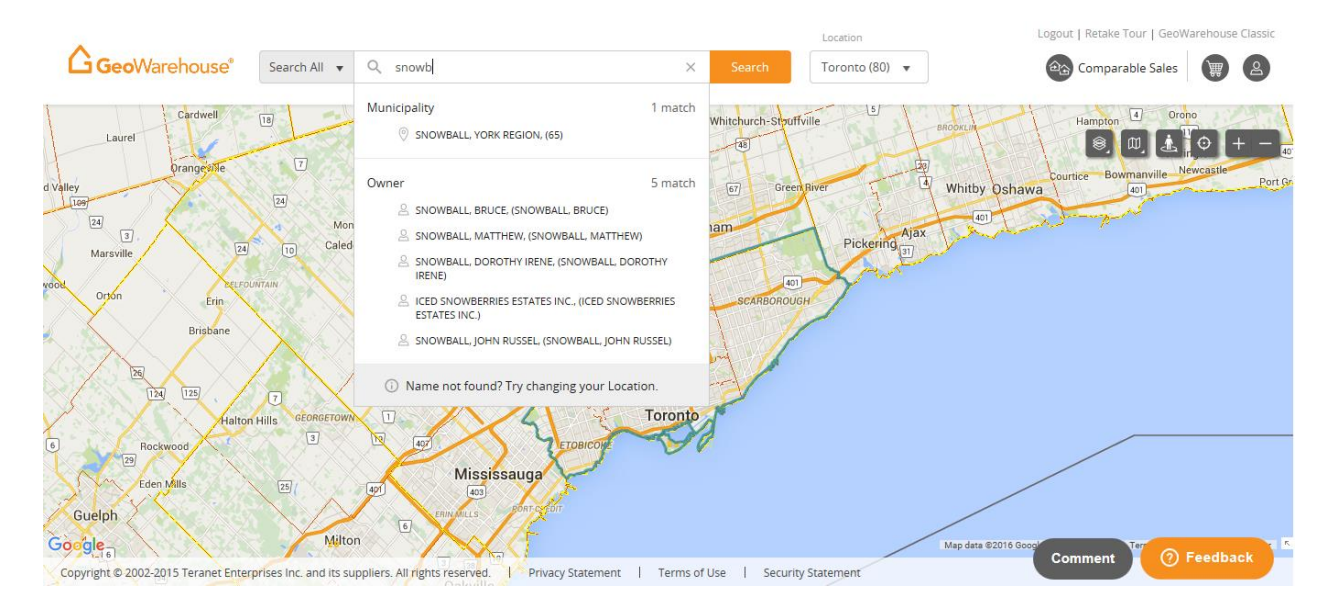

- 3. Finding Recent Searches and Recently Viewed Properties.
- Select the Omni bar and a drop down menu will appear listing your **RECENT SEARCHES** and **RECENTLY VIEWED PROPERTIES**.

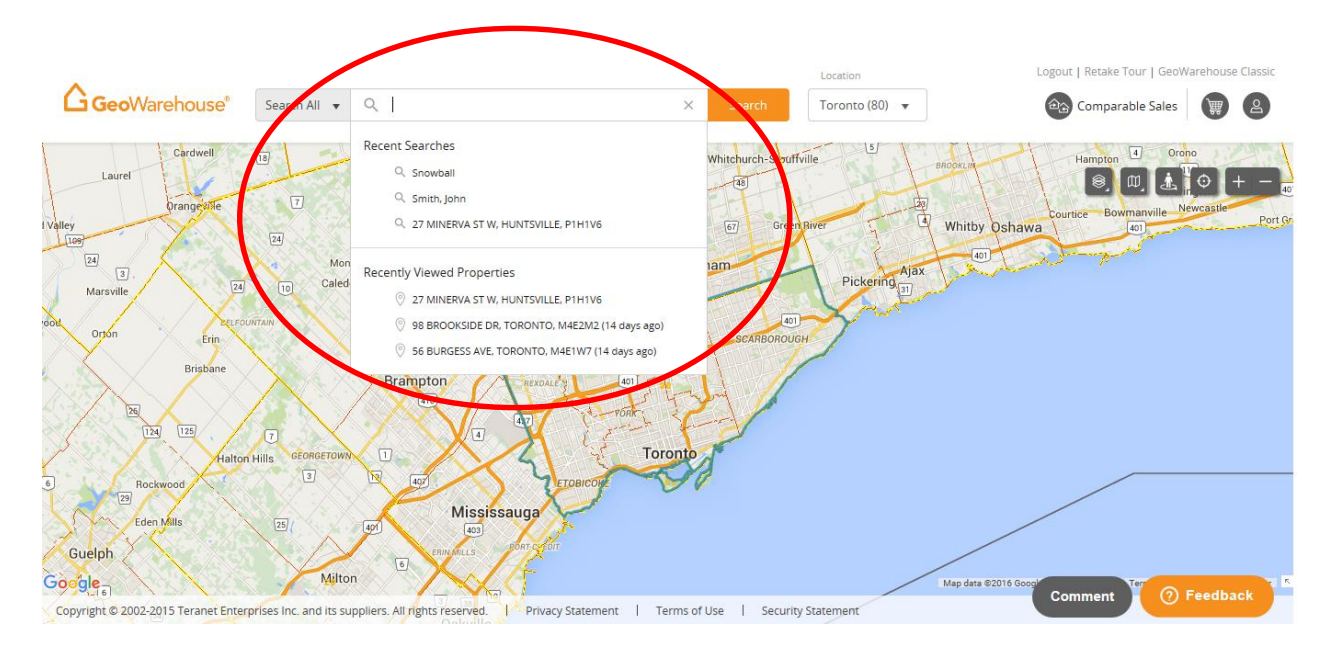

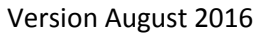

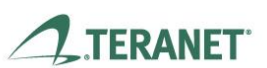

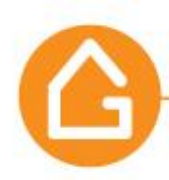

- 4. Performing a "Search" by using the **MAP** feature.
- The full screen map is easy to move by using your mouse.

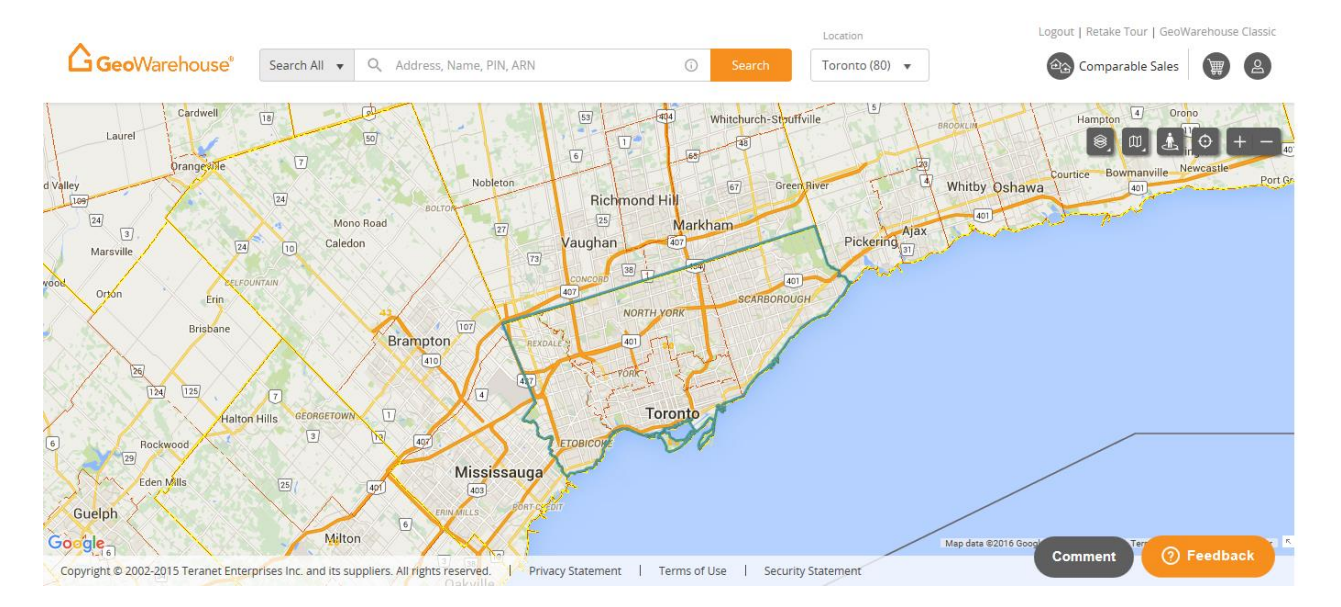

• MAP navigation tools are available in the top right side of your screen.

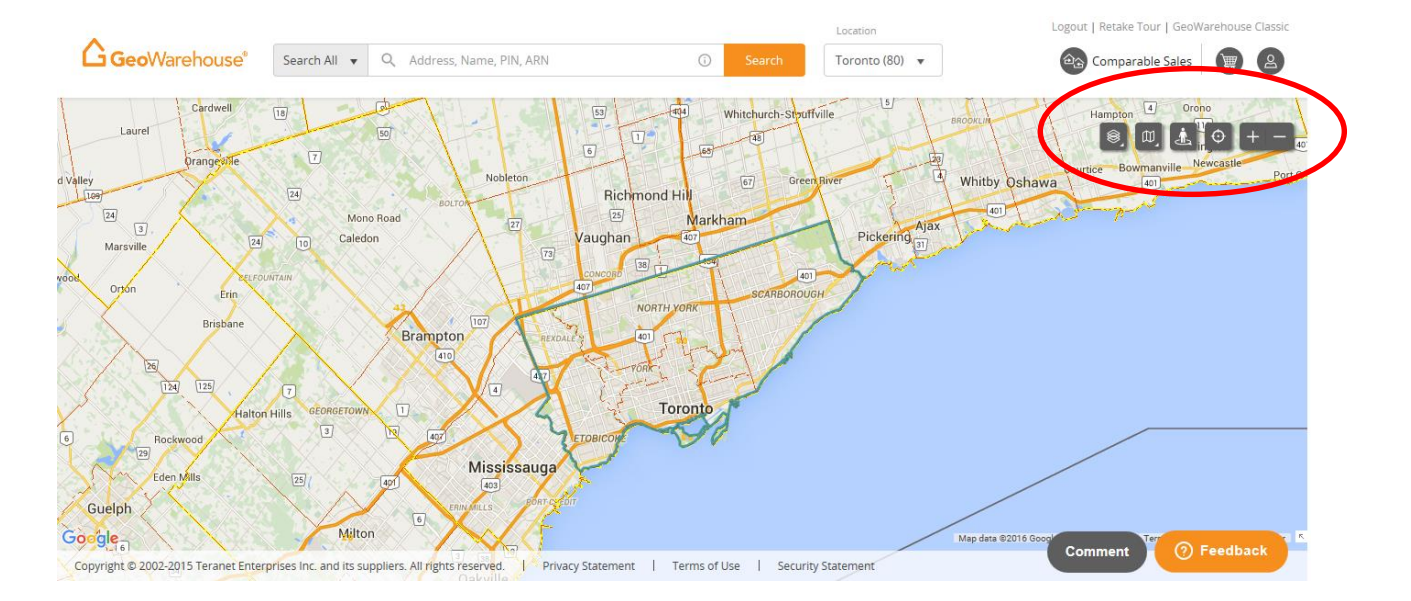

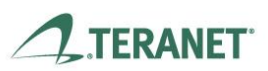

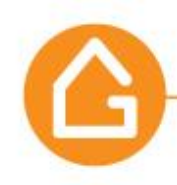

• Here is a description of the MAP navigation tools:

Map Layers selection control and legend

To display the Menu select the arrow in the bottom right corner of the icon.

Each layer can be set to ON or OFF.

Map View / Aerial View / Enhanced Satellite control

To switch from **Map View** to **Aerial View** or **Enhanced Satellite** select the arrow in the bottom right corner of the icon and then choosing the option.

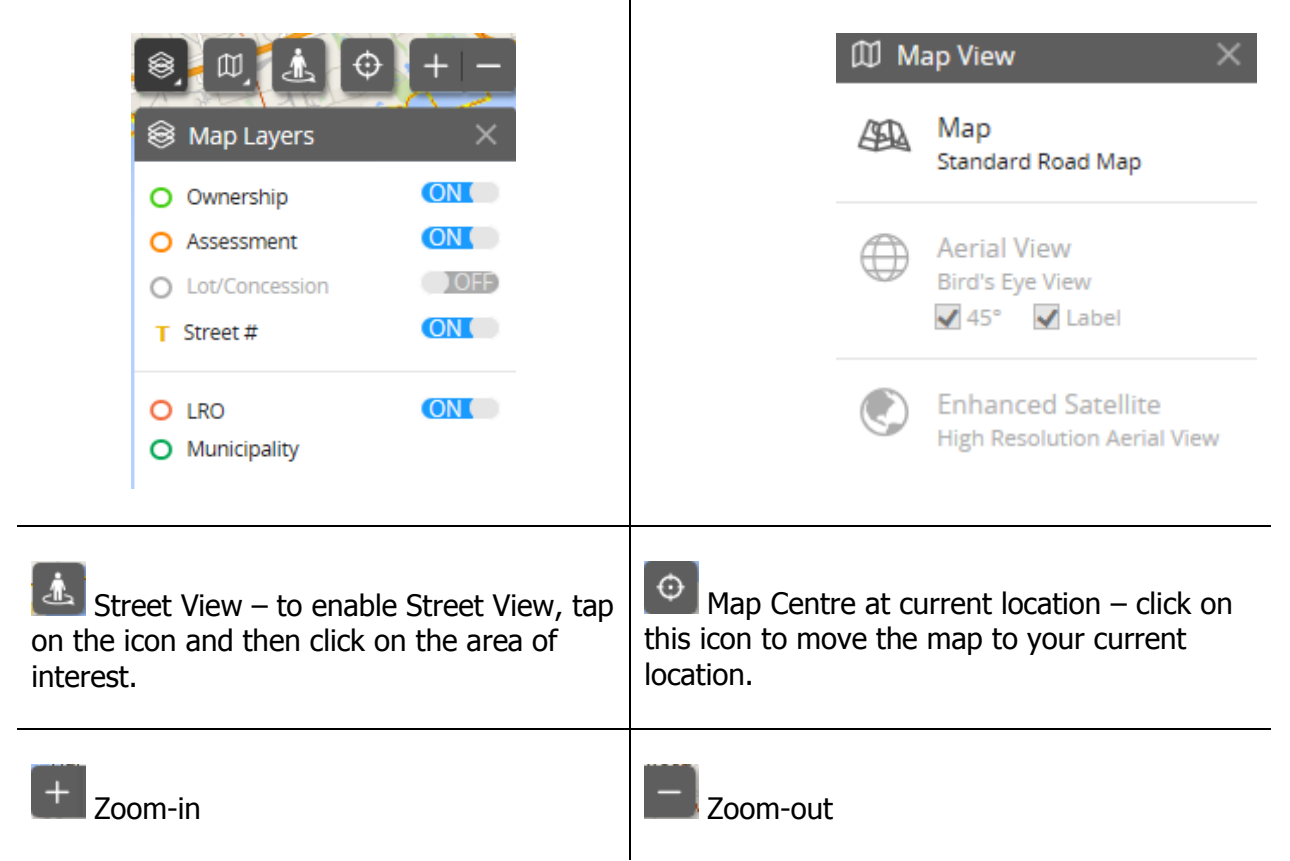

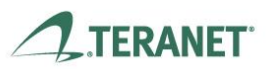

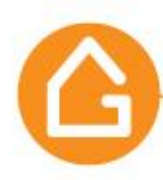

• You can request information about a property on the map with a single click. Simply move to the area on the map, single click the property of interest and a box will open.

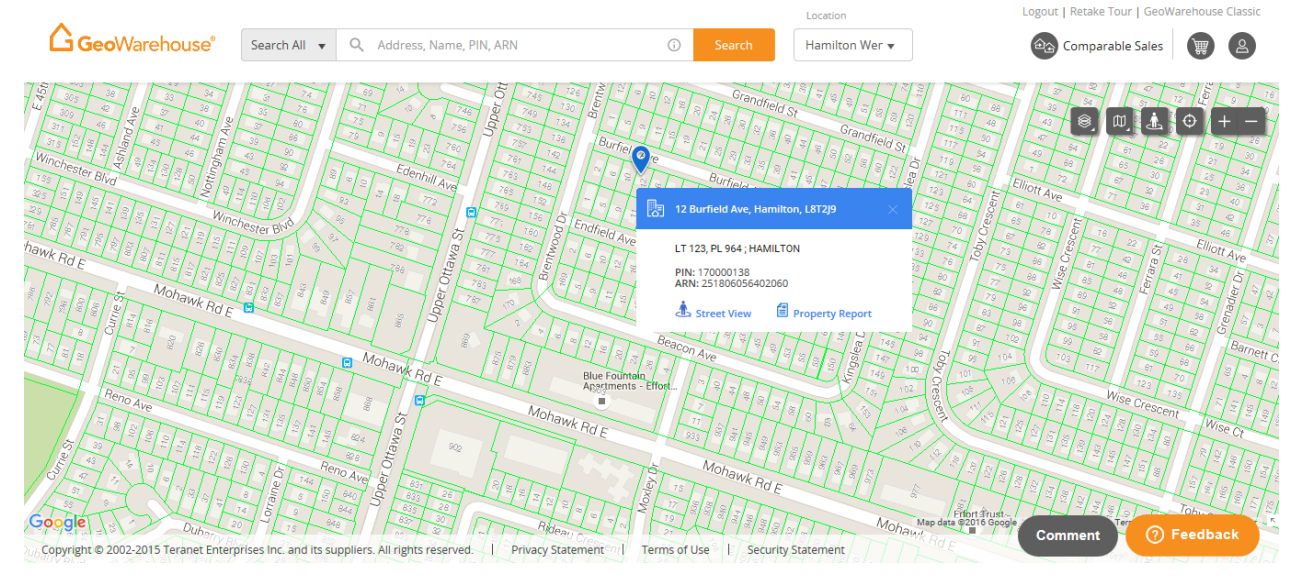

Street View is accessible by selecting <sup>th</sup> Street View.
 To return to Map View select <sup>(C)</sup> in the small map window on the top left.

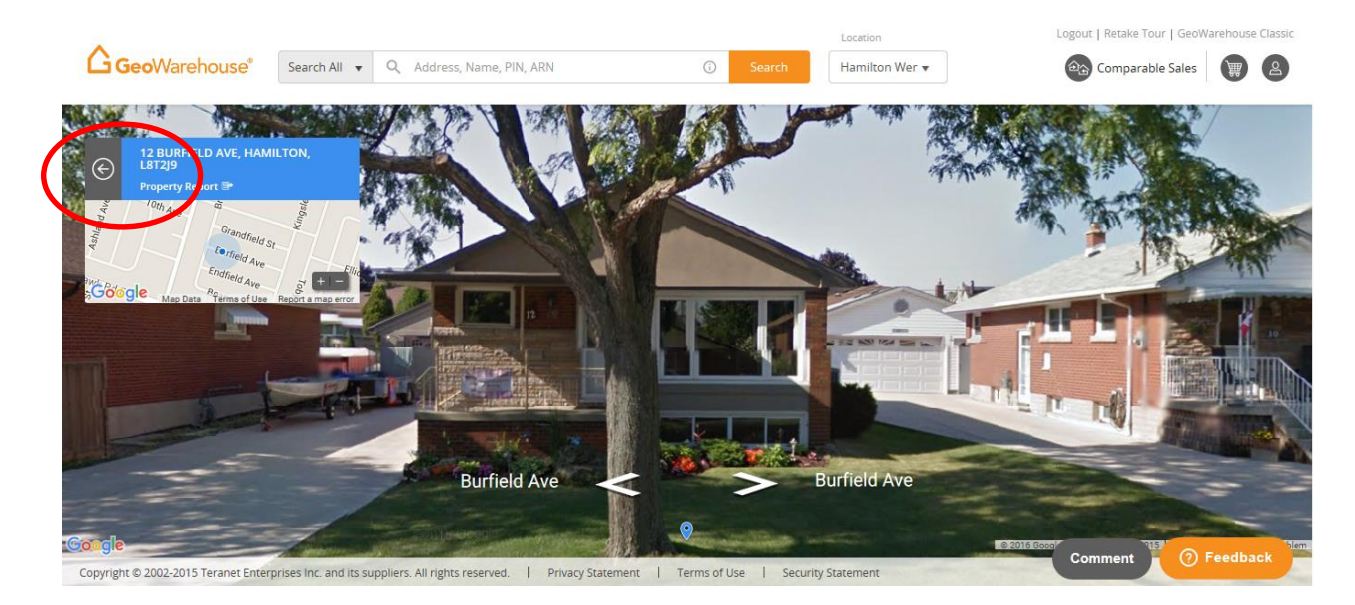

• Select Property Report <sup>1</sup> for more information about this property.

<sup>1</sup> For more information about the Property Report go to page. 17

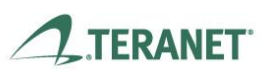

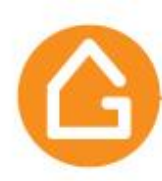

- 5. Searching a freehold property using the **Omni Bar:**
- You can search by Address, Name, and PIN & ARN in the Omni search bar.

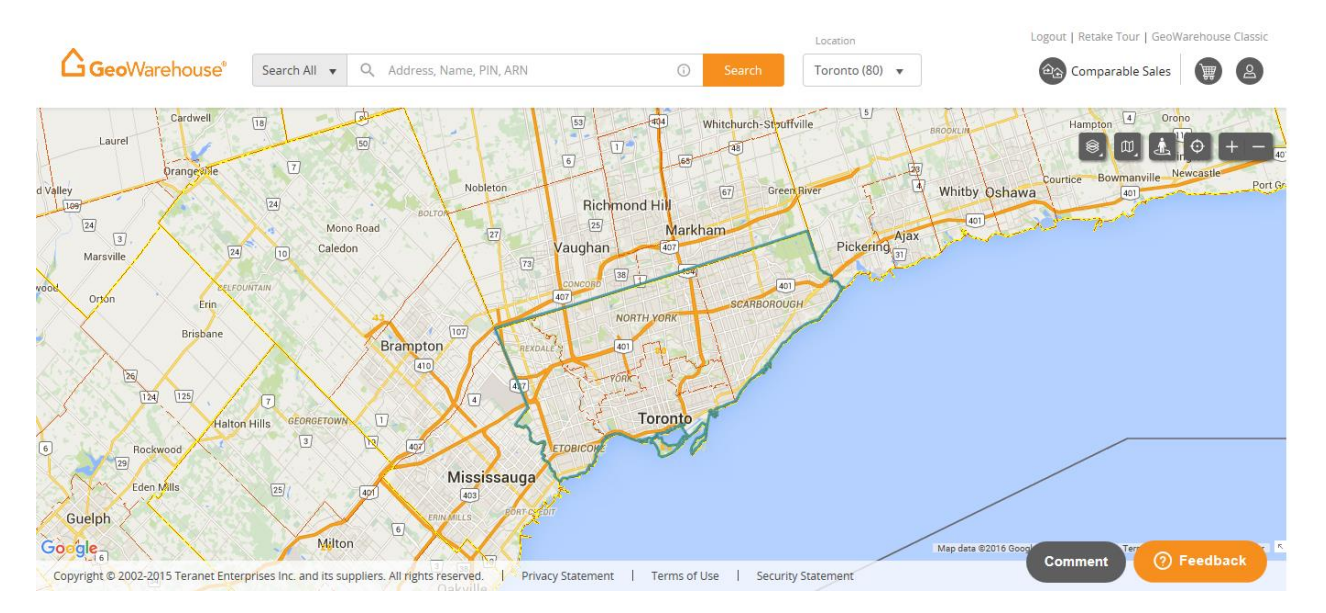

- Enter an Address, Name, PIN or ARN and a drop down menu will appear with auto suggested matches. Matches will be categorized by **MUNICIPALITY, OWNER** and **ADDRESS**.
  - Province-wide search capabilities are available for **Address**, **PIN** and **ARN**.
  - Select the **Location** for **Name** search if outside of your default area

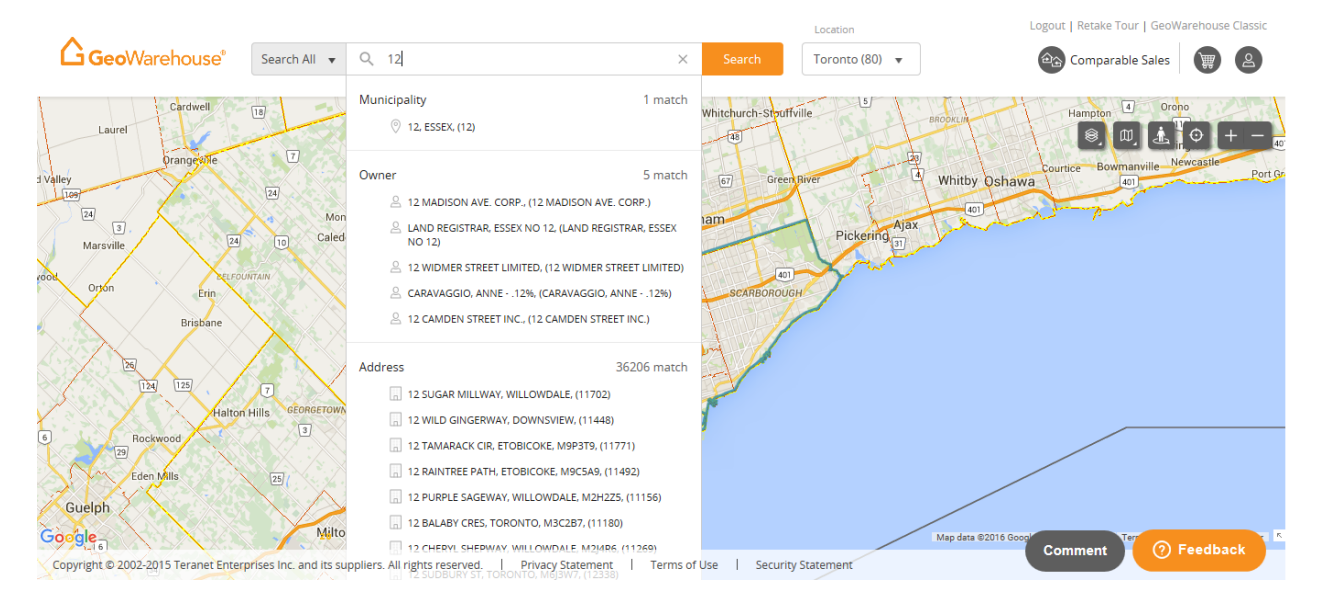

Version August 2016

TERANET

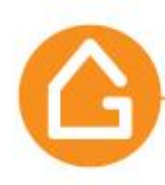

• Select a property from the matches in the auto suggest list OR select **Search** to display all matches.

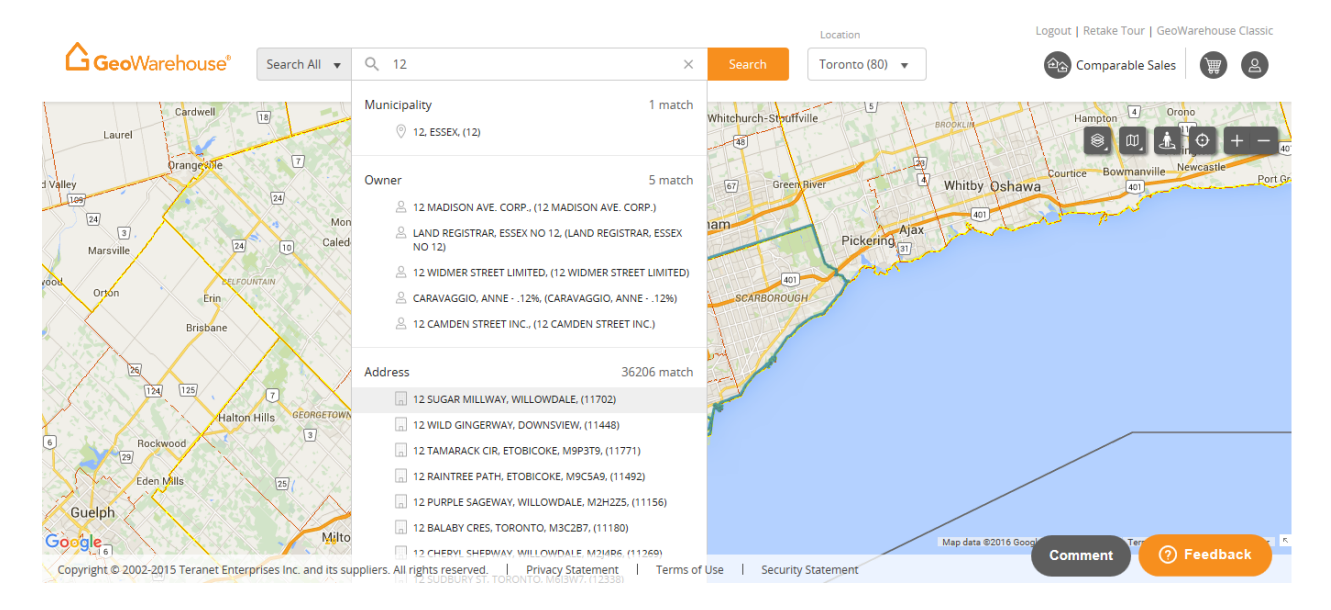

- A **Search Results** window will appear on the left side of the page. Scroll through the results to find the property of interest.
  - $\circ$  You will notice a blue push pin  $^{\circ}$  for each result on the map.
  - $_{\odot}$  If a push pin is selected, it will enlarge slightly and turn a darker blue  $^{\circ}$ .
  - To view more information about the property, select the downward arrow  $\square$  in the results window to the right of the address OR select the push pin  $\Im$ .

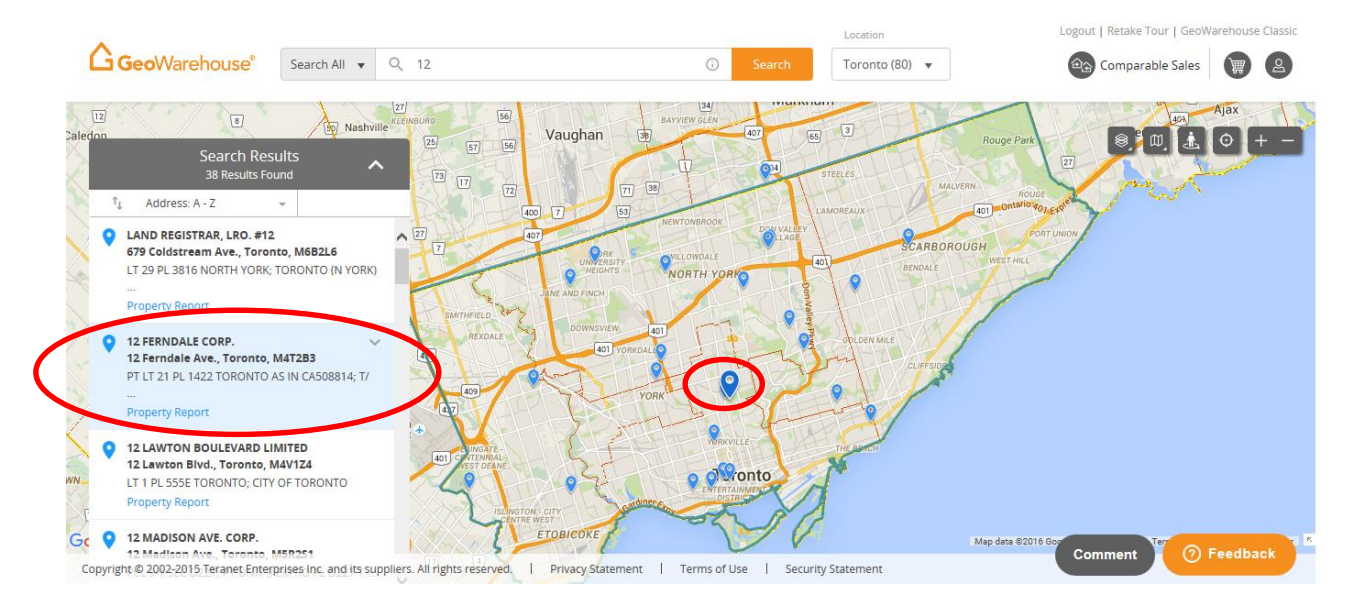

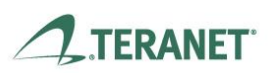

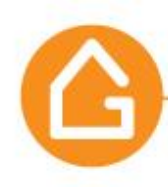

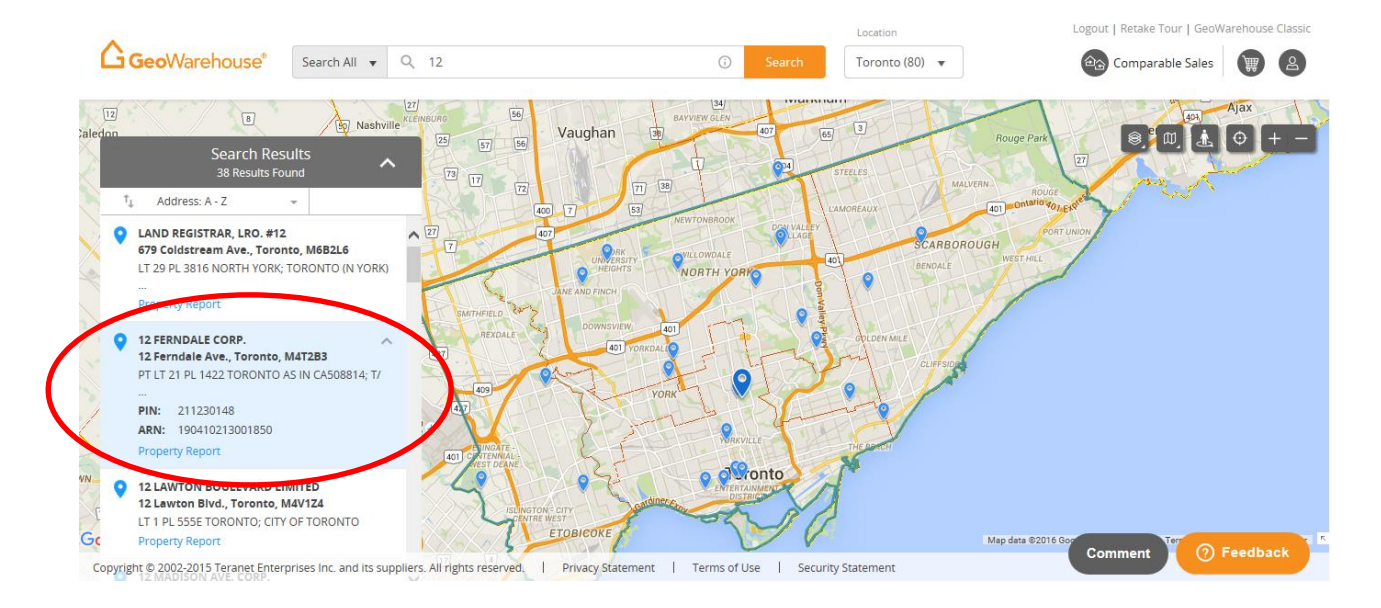

• When the push pin <sup>9</sup> is selected a box will open with the the legal description, PIN, ARN and a link to <sup>1</sup>/<sub>4</sub> Street View & <sup>1</sup>/<sub>4</sub> Property Report.

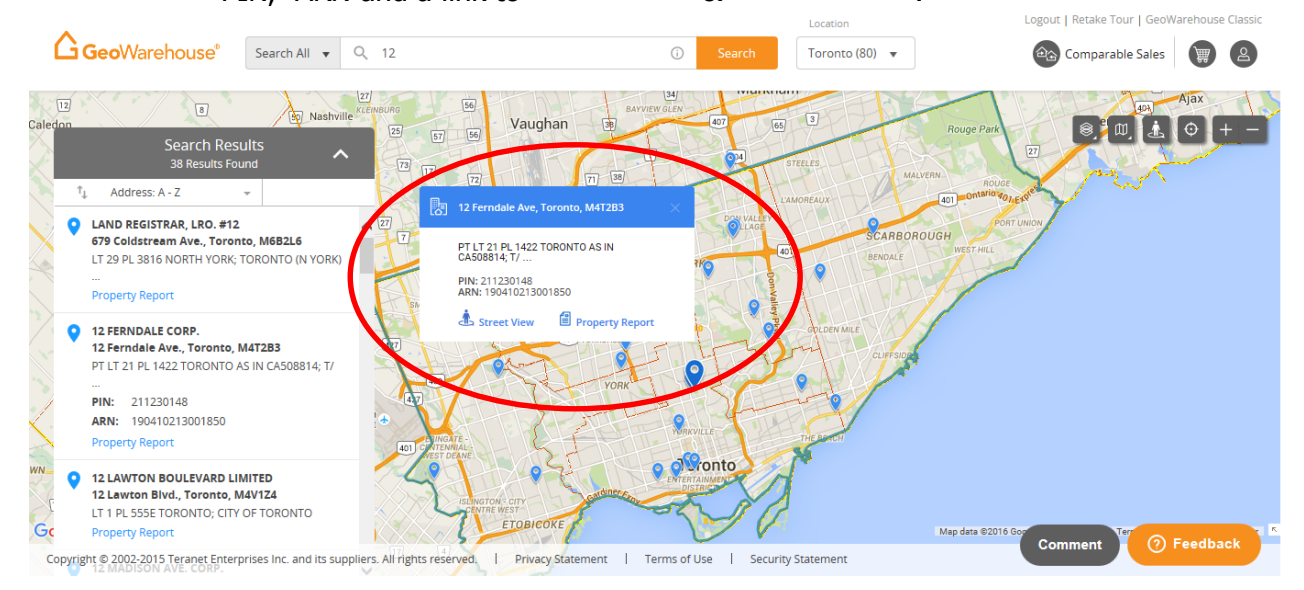

If  $\stackrel{\text{$\sc street View}$ is selected then Google Street View will appear on the full screen.}$ 

11

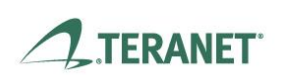

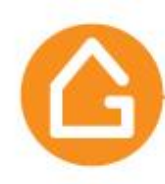

 $\circ$  To return to Map View, select  $\bigcirc$  in the small Map View window.

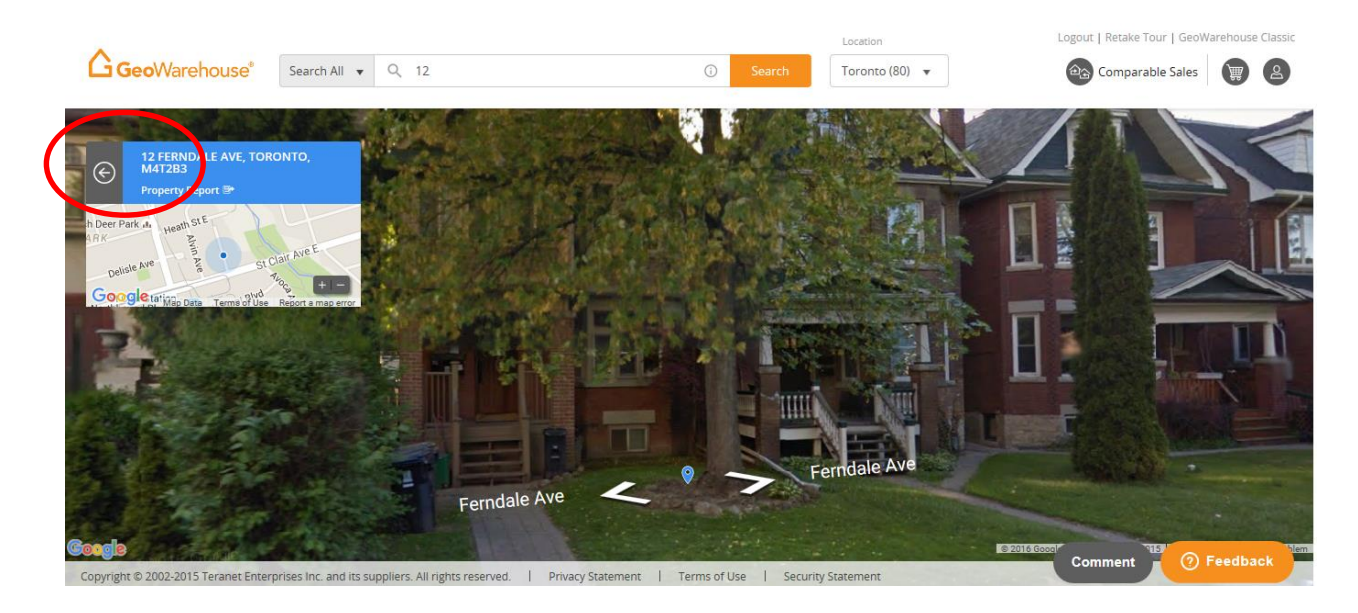

- Select Property Report for more information about the property of interest.
- 6. Searching for a condo property using the **Omni bar**.
- Type the street address including the suite number in the Omni bar:
  - Enter the suite street address (i.e. 201 228 Queens Quay West)
  - OR street address suite (i.e. 228 Queens Quay West 103)

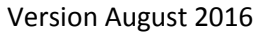

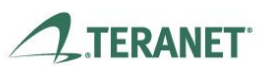

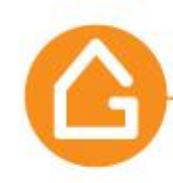

 If the address and suite is not shown in the matches, select the <sup>III</sup> Condominium Building Address option or Search.

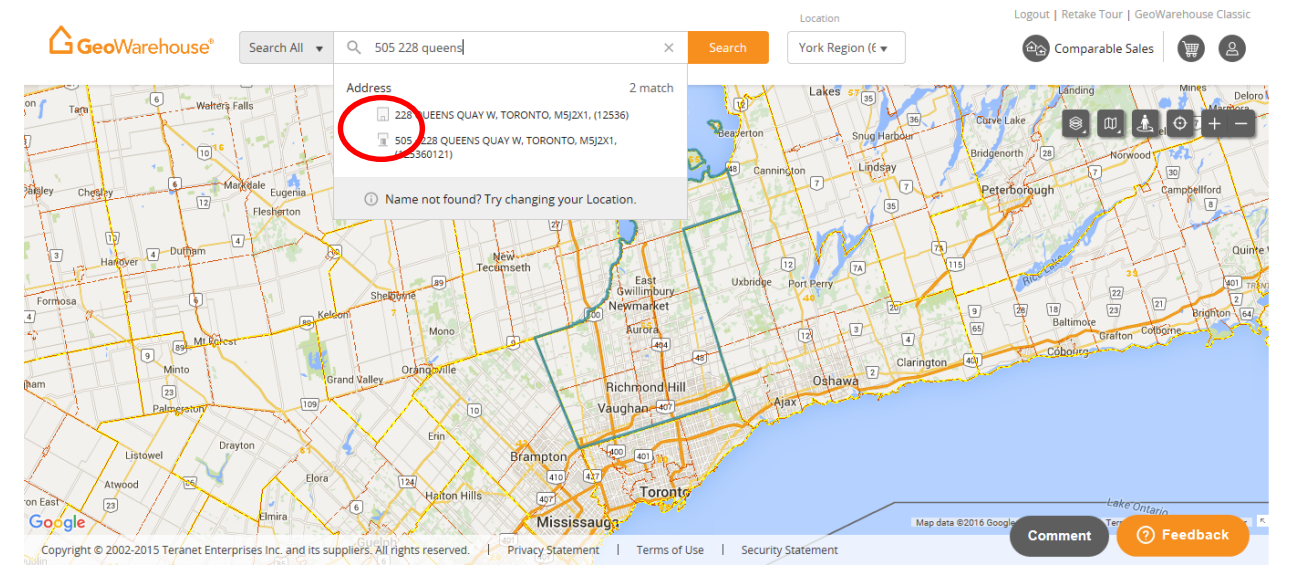

• A Search Result window will appear on the left side of the map.

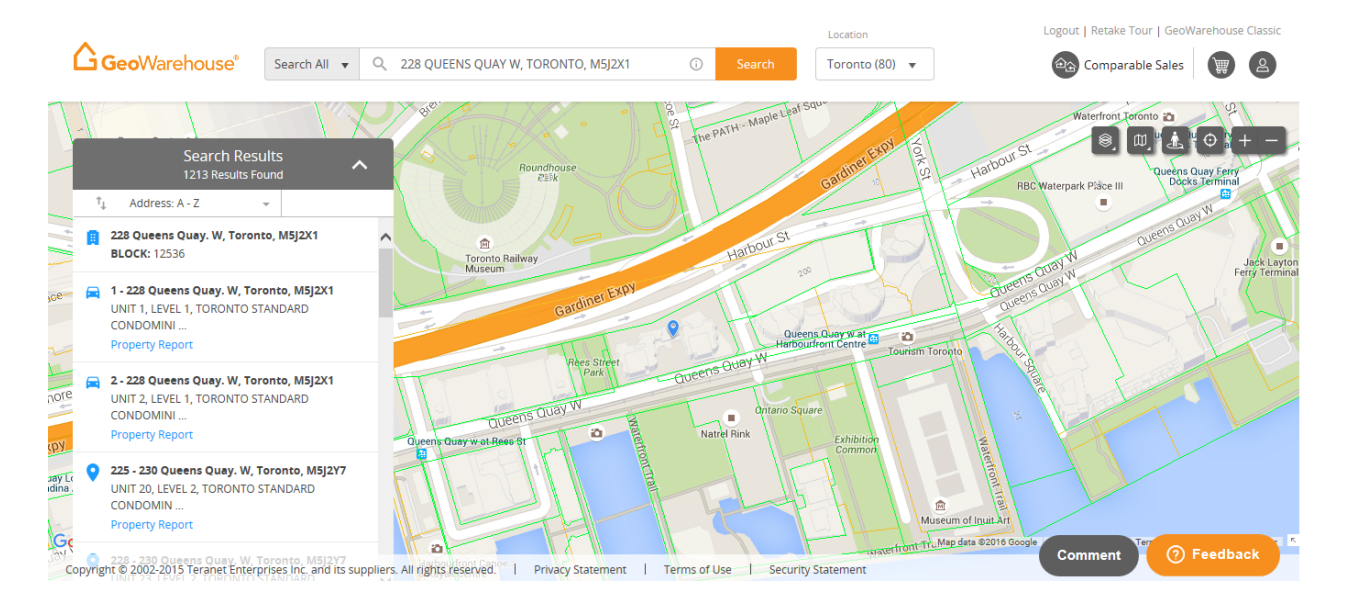

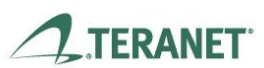

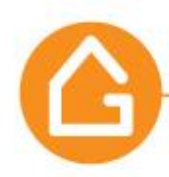

 If the unit required is not shown in the Search Results, hover over the address for the building (with an icon) and select the arrow icon that points to the right.

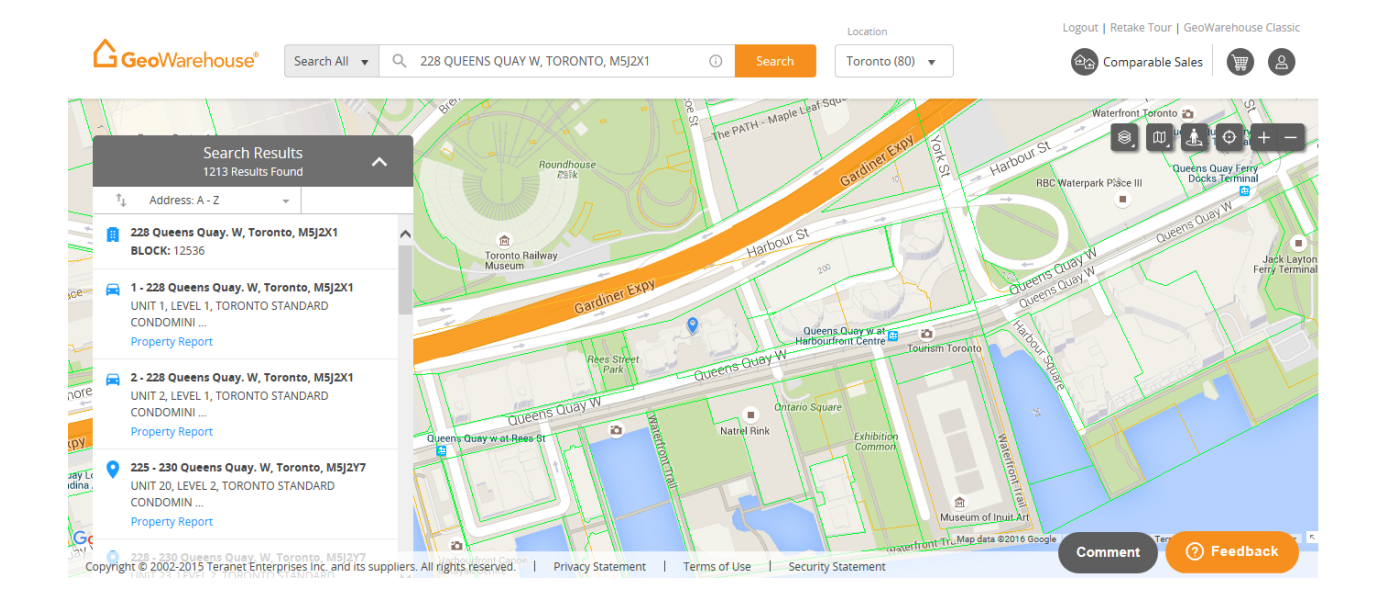

• A Condo Units window will appear and you can scroll down to find the Level of interest or select the downward arrow v to the right of **SELECT BY LEVEL.** 

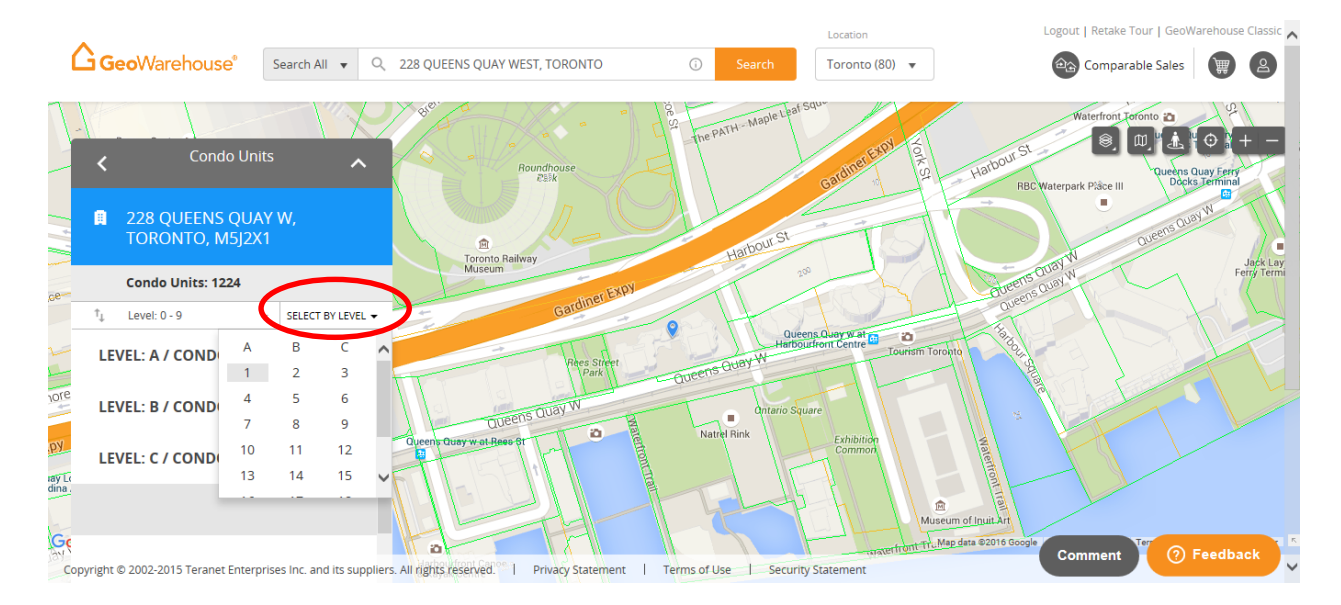

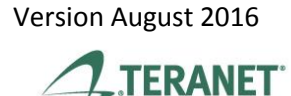

• Results associated to the level selected will appear and you can scroll down to find the Unit of interest.

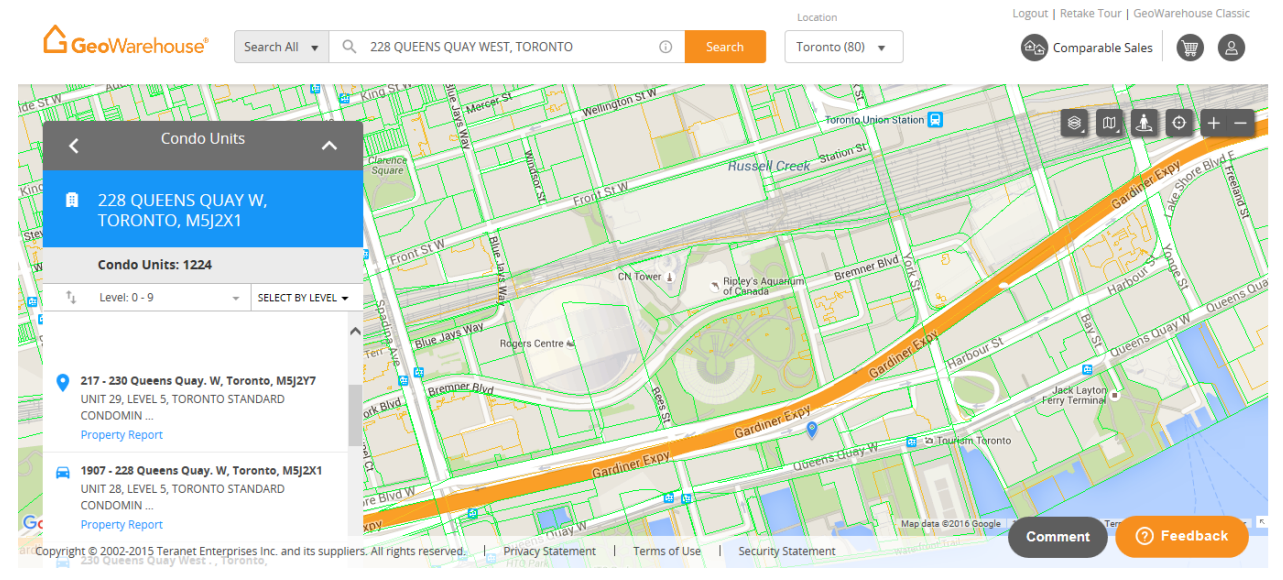

- $\circ$  The push pin  $\stackrel{\bigcirc}{\bullet}$  icon identifies a suite.
- The car <sup>□</sup> icon identifies a locker or parking.
- Select Property Report for more information about the property of interest.
- 7. Searching for a property by Lot & Concession.
- You can change the search criteria to Lot & Concession by selecting the down arrow v to the right of Search All.

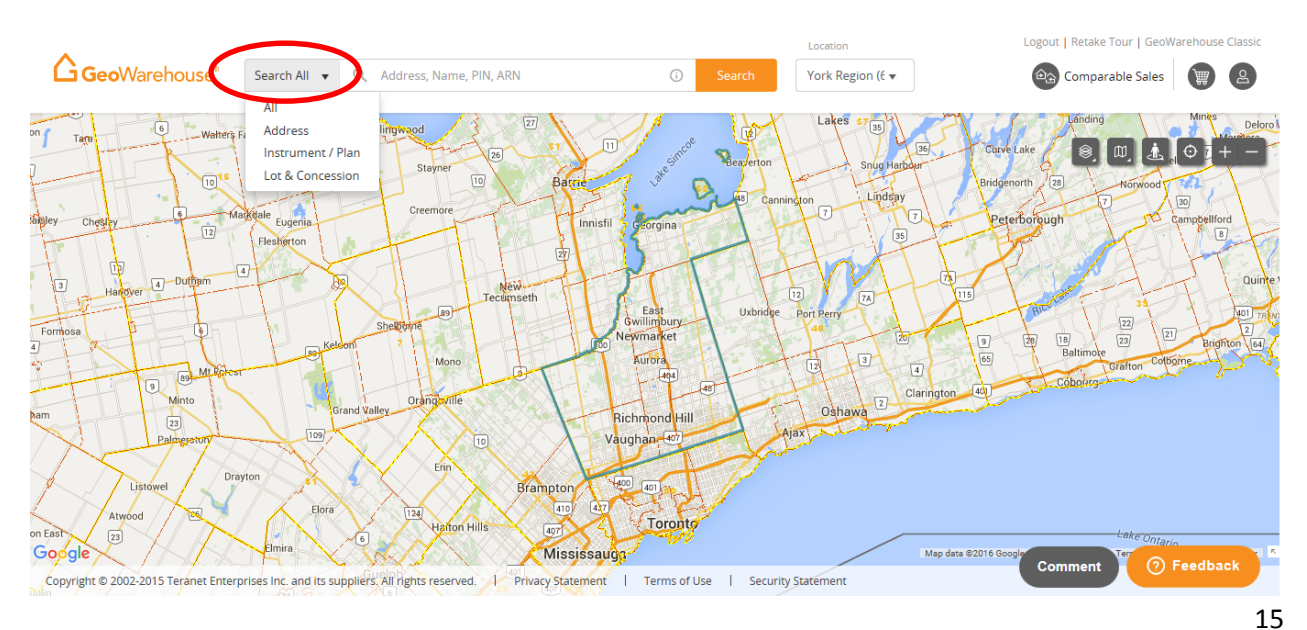

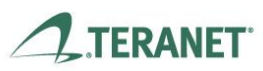

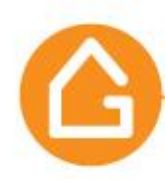

- Once selected, the Omni search bar will present a Township, Concession and Lot field where you select the criteria using the down arrow ☑
- The map will reposition and outline the area of interest.

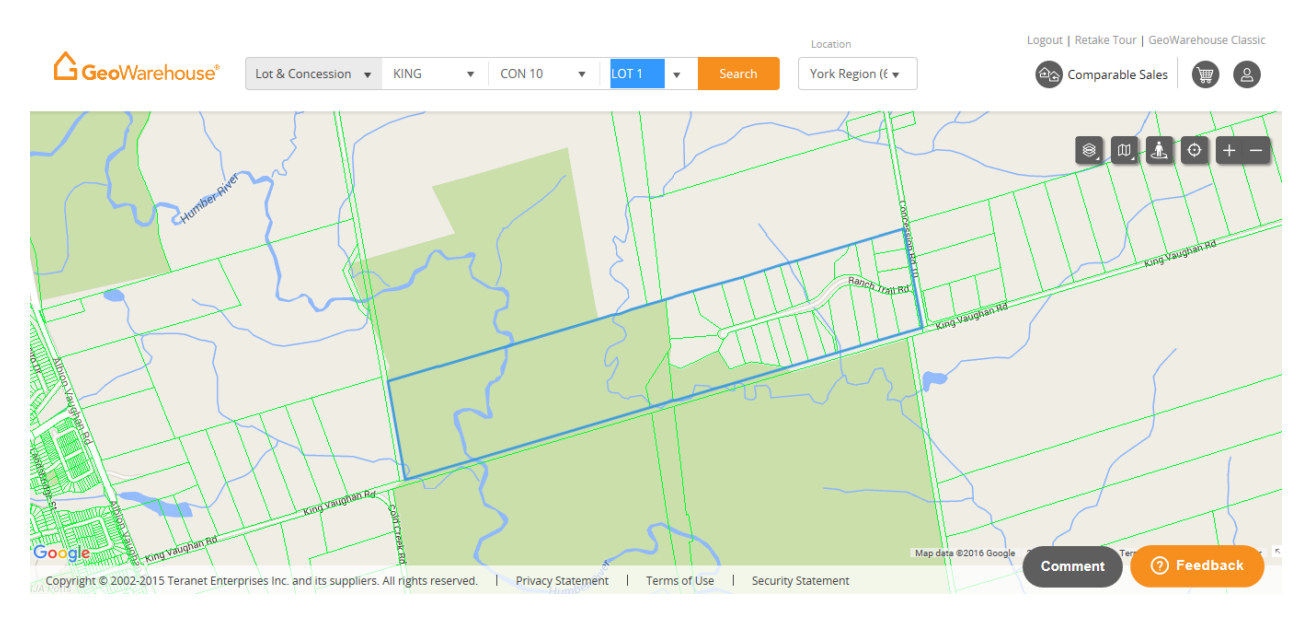

• Select **Search** to display all matches.

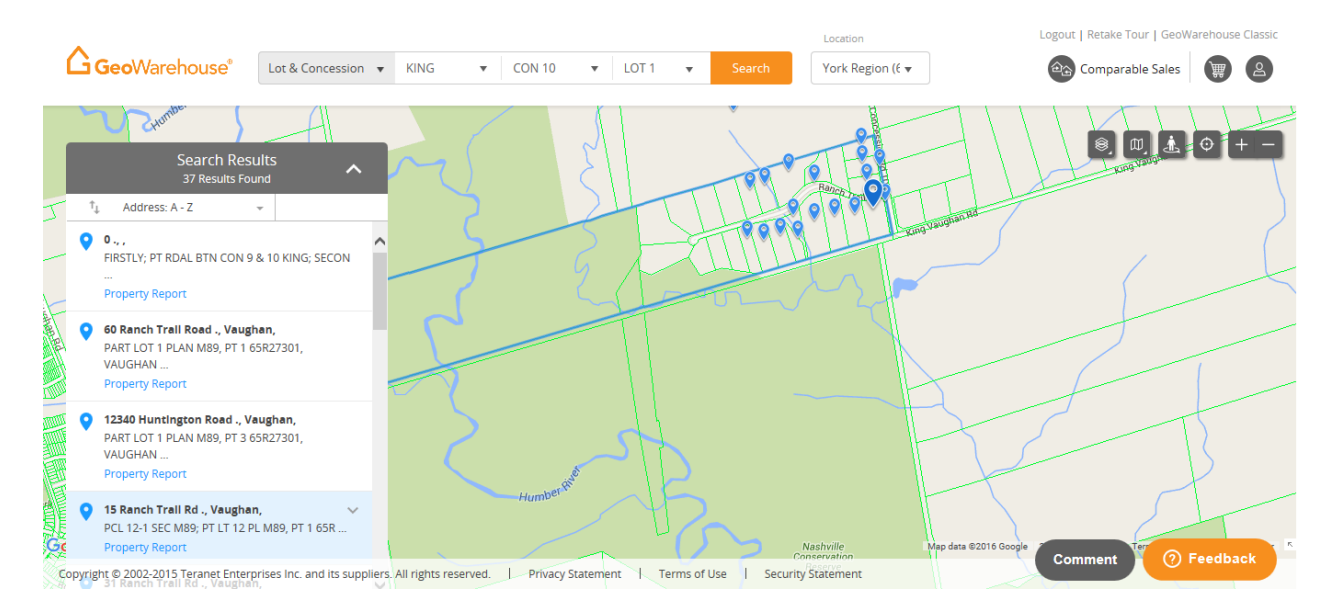

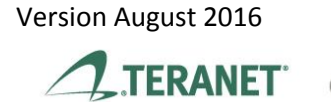

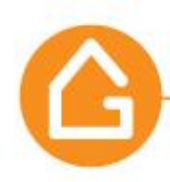

- A **Search Results** window will appear on the left side of the page. Scroll through the results to find the property of interest.
  - $\circ$  You will notice a blue push pin  $\circ$  for each result on the map.
  - $\circ$  If a push pin is selected, it will enlarge slightly and turn a darker blue  $\heartsuit$ .

To view more information about the property, select the downward arrow  $\square$  in the results window to the right of the address OR select the push pin.

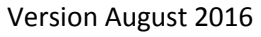

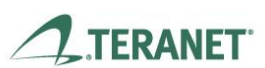

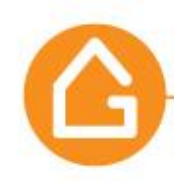

# Part II-. Report Options

#### 1. Requesting a **Property Report.**

Once you have identified/found the property of interest you can:

• Either select the Property Report icon from the Search Results.

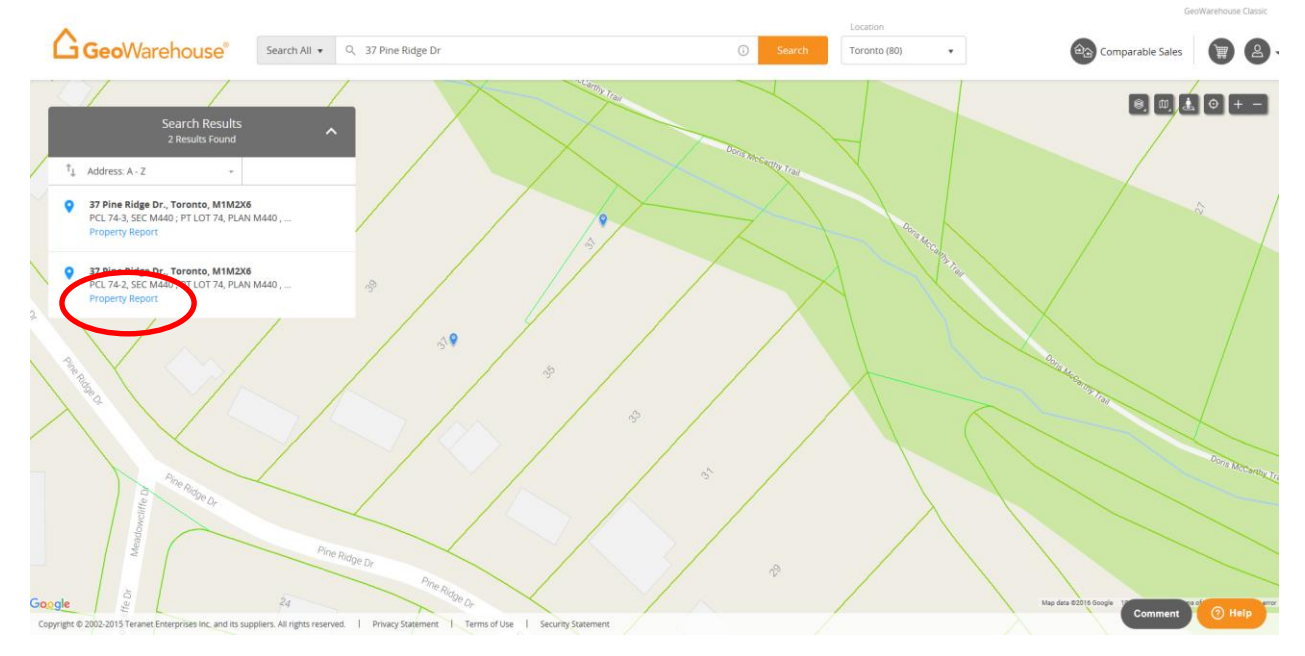

• OR the push pin from the map. A box will open and you can select the Property Report icon.

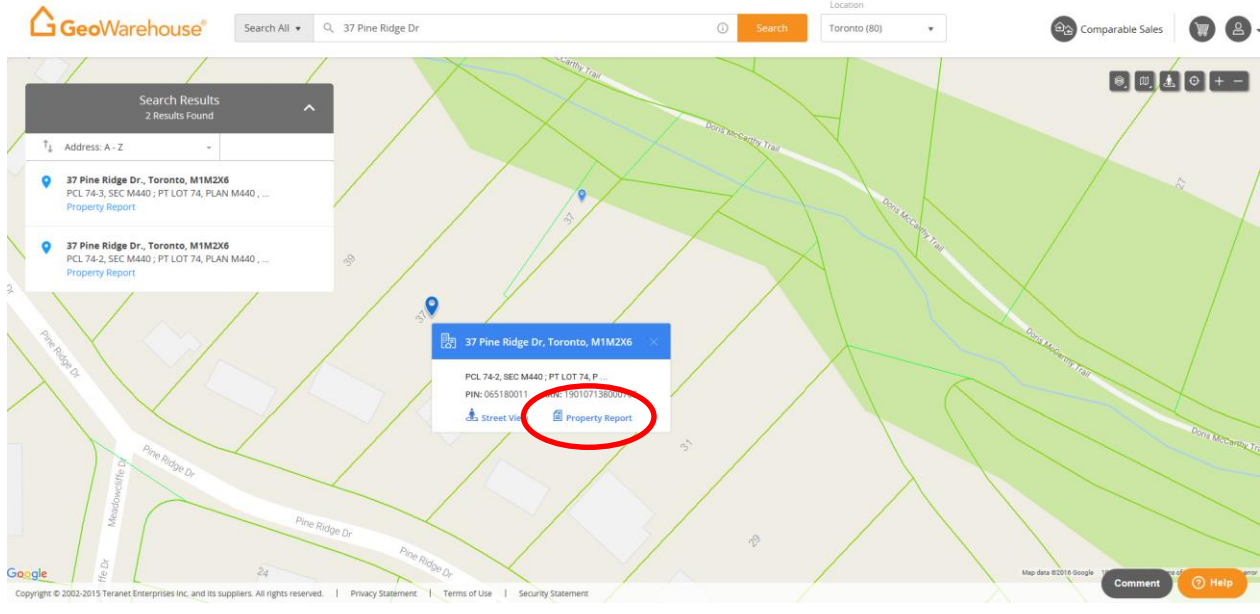

# Version August 2016

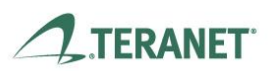

GeoWarehouse is a product of Teranet Real Estate Information Solutions

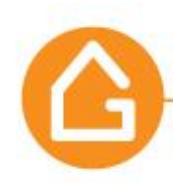

The **Property Report** will appear on screen and each section can be easily viewed by selecting the category: **Product Overview**, **Property Details**, **Site & Structure**, **Valuation & Sales**, **Plans & Surveys** and **Demographics**.

- You can switch between Metric or Imperial measurement system by selecting down arrow metric beside the measurement system selected in the Property Report toolbar.
- To print the Property Report select the printer icon related in the Property Report tool bar on the right side of the window.
  - To deselect a category in the printed report, select the arrow to the right of Hide -
  - If a category is hidden, select the arrow to the right of Show to display and print this section.
- To save the Property Report to a PDF select the PDF icon located in the Property Report tool bar on the right side of the window.
  - If you select My Report a PDF will generate based on your Preferences\* settings located in My Account in My GeoWarehouse.
  - If you select Customize, a window will open and you can select On or Off for all Property Information

\*For more information on how to set your Preferences please go to page 39.

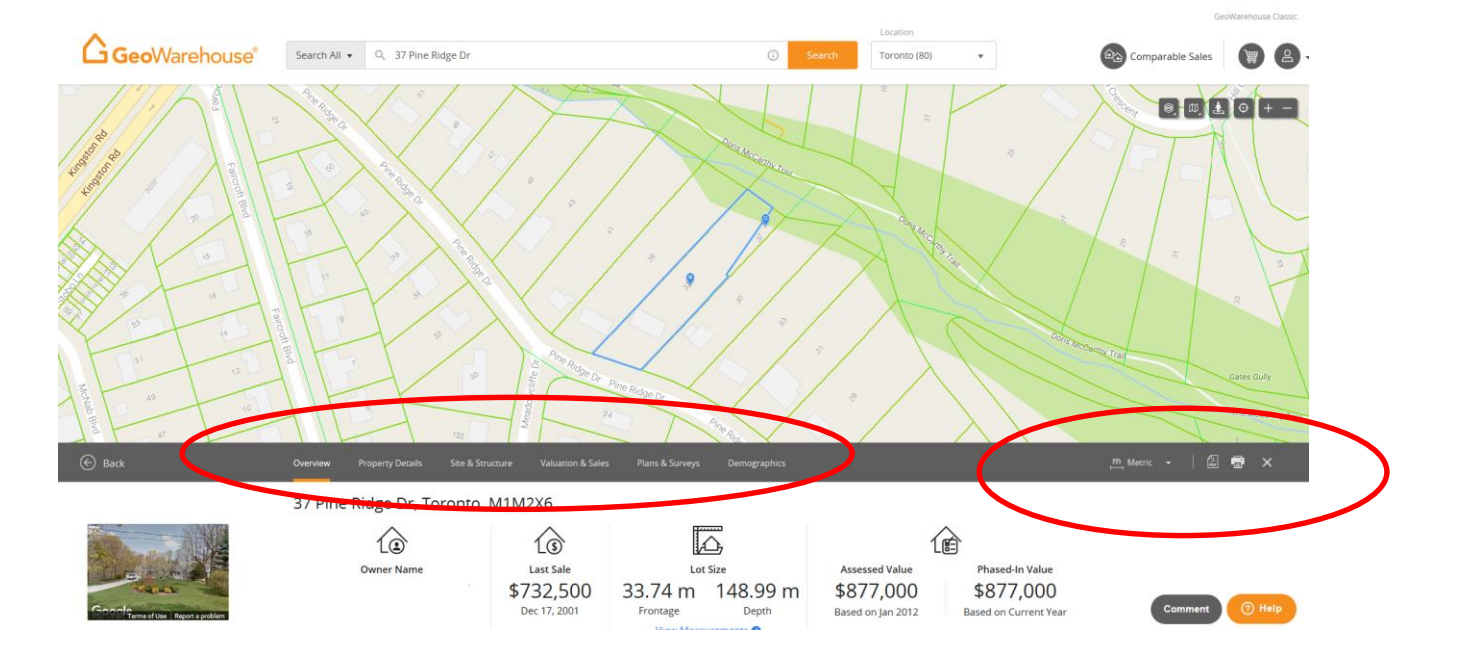

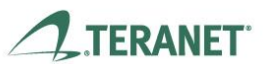

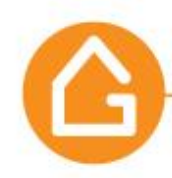

The **Property Overview** provide a summary of key information:

- Owners name and last sale is from Land Registry data.
- Lot size, Assessed & Phased-in value from MPAC (Municipal Property Assessment Corporation).

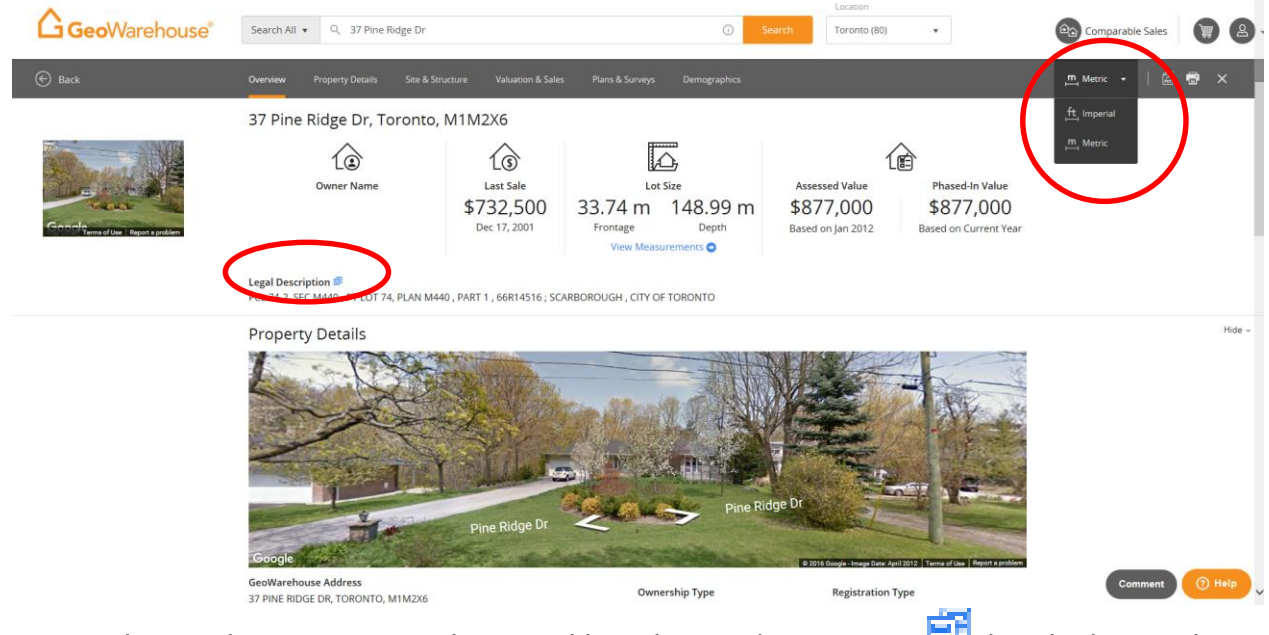

- The Legal Description can be copied by selecting the copy icon <sup>□□</sup> beside the Legal Description.
- A message will appear to ask "Do you want to allow this webpage to access your clipboard? Select "Allow access" and the full Legal Description will be copied and you can paste it to a document outside of GeoWarehouse.

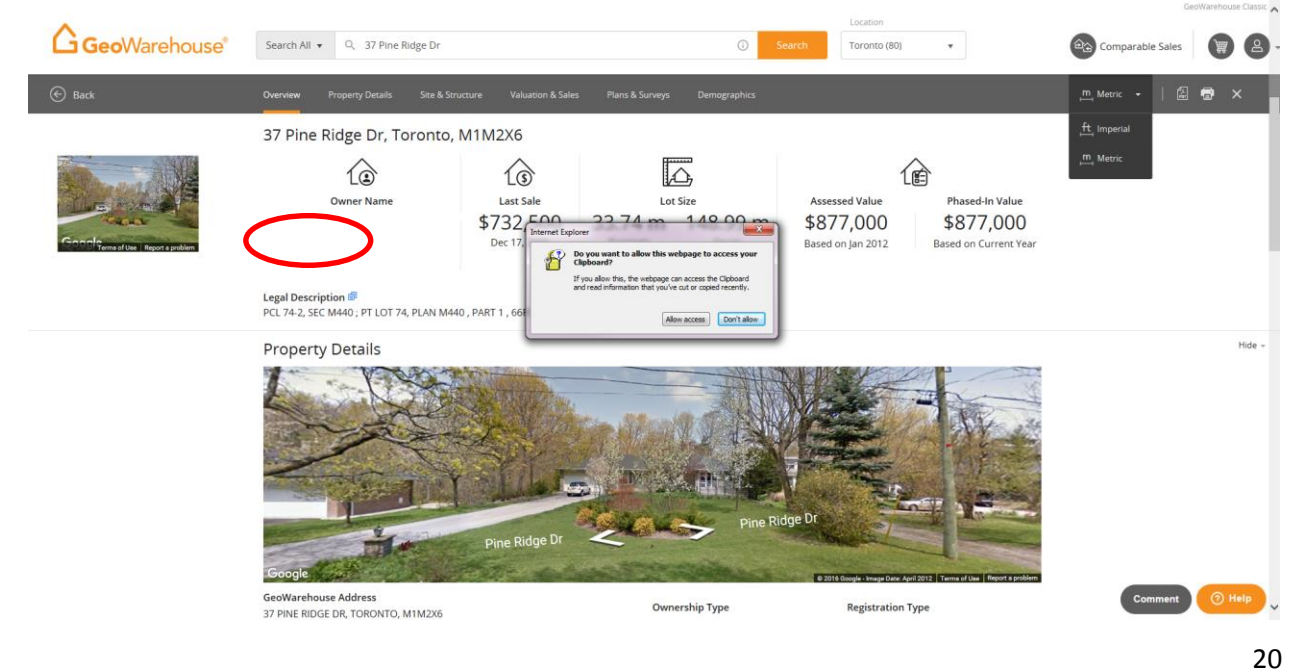

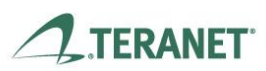

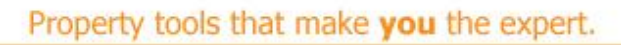

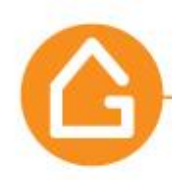

The **Property Details** section is all about Land Registry information and includes:

- The GeoWarehouse Address
- Land Registry Office
- Owners Names
- Ownership Type
- Land Registry Status
- Registration Type
- PIN

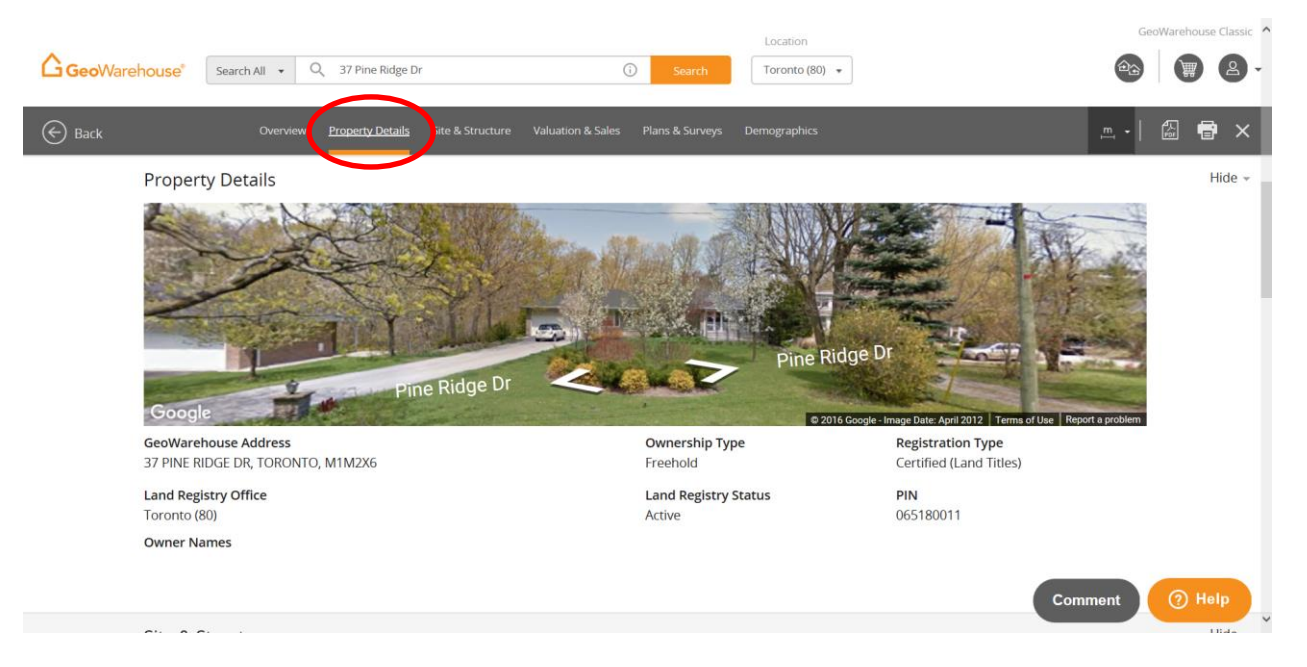

(Please note that for the purposes of this guide, owner's names have been removed from this screen shot)

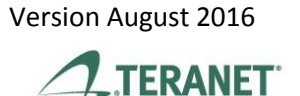

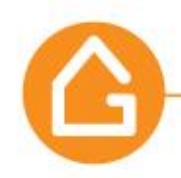

The **Site & Structure** section includes:

- A Satellite map that offers a measurement tool, an option to change the map type & layer, the ability to zoom-in-out and an expand feature. It also displays the approximate measurements of the lot from Teranet Inc. mapping\*.
- The Map view shows the PIN from Land Registry and ARN from MPAC. It also includes a map feature that will highlight the area on the map.
- ARN, Frontage, Depth, Property Description and Property Code is sourced from MPAC.
- You can switch between Metric or Imperial measurement system by selecting down arrow.

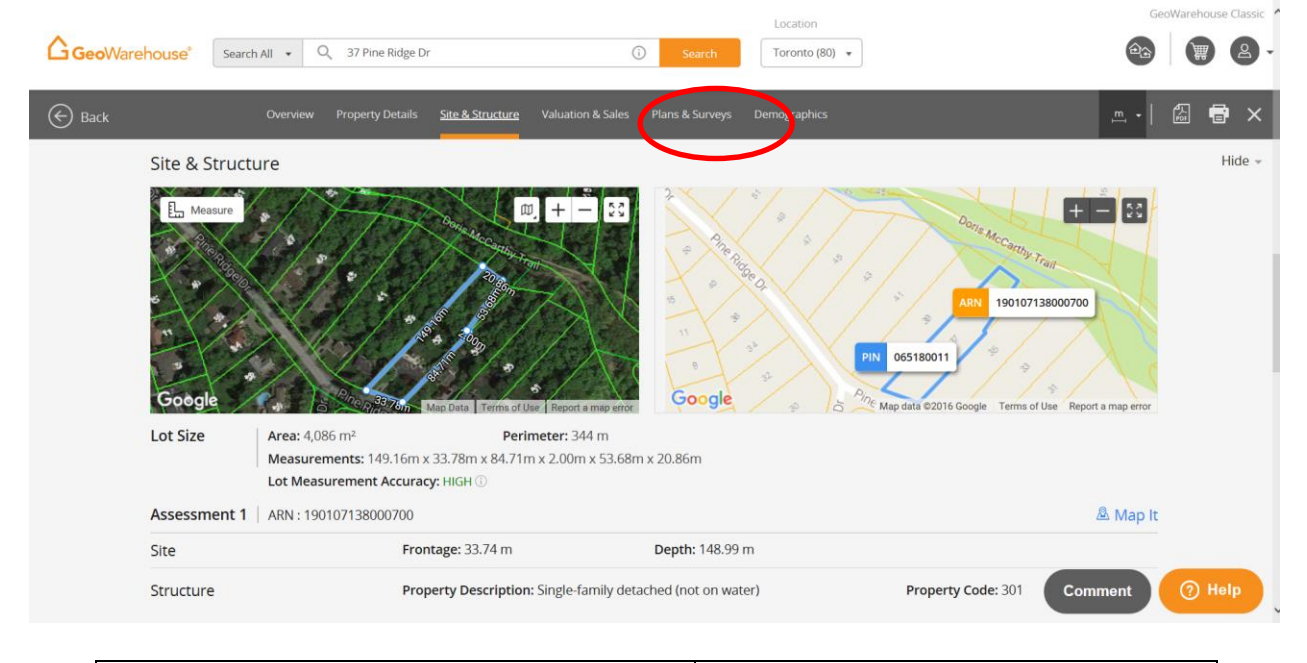

| Ŀ  | Measure                                  | Measurement Tool        | Map Expand / Collapse options                                              |  |
|----|------------------------------------------|-------------------------|----------------------------------------------------------------------------|--|
| ۵D | Map<br>Aerial View<br>Enhanced Satellite | Change Map Layer & Type | Metric     •       ft     Imperial       m     Metric   Metric or Imperial |  |
| +  | <br>Zoom-in-                             | out options             | Amap It Map It Tool                                                        |  |

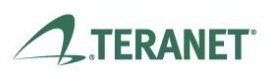

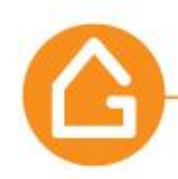

\* The measurements shown on the map are an estimate using Teranet mapping data. Teranet mapping data is compiled using plans and documents recorded in the Land Registry System for property indexing purposes only. It is not a Plan of Survey. For actual dimensions of the property boundaries, see recorded plans and documents available in the GeoWarehouse Store.

### Site & Structure examples:

In the below image the Map Expand Option <sup>2</sup>, is selected for a closer view of the property. The Measure tool <sup>1</sup> Measure is then enabled by selecting it and then drawing on the map or clicking the mouse at each point. This will provide you with the approximate measurement of the feature within the drawing.

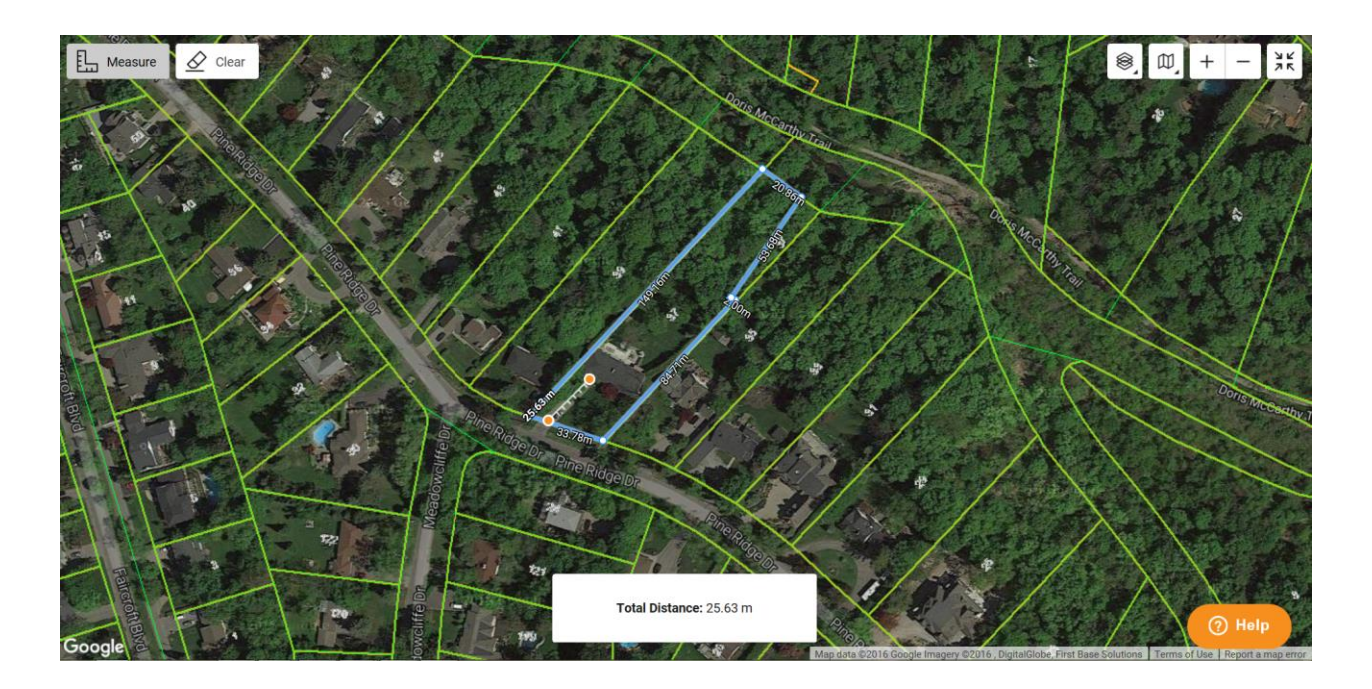

In this example a different property is shown where there are multiple assessments in one ownership parcel. You will notice in the map view the PIN and both ARN's are displayed and the Assessment parcels are outlined in orange.

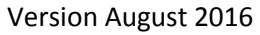

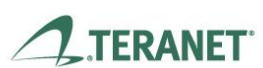

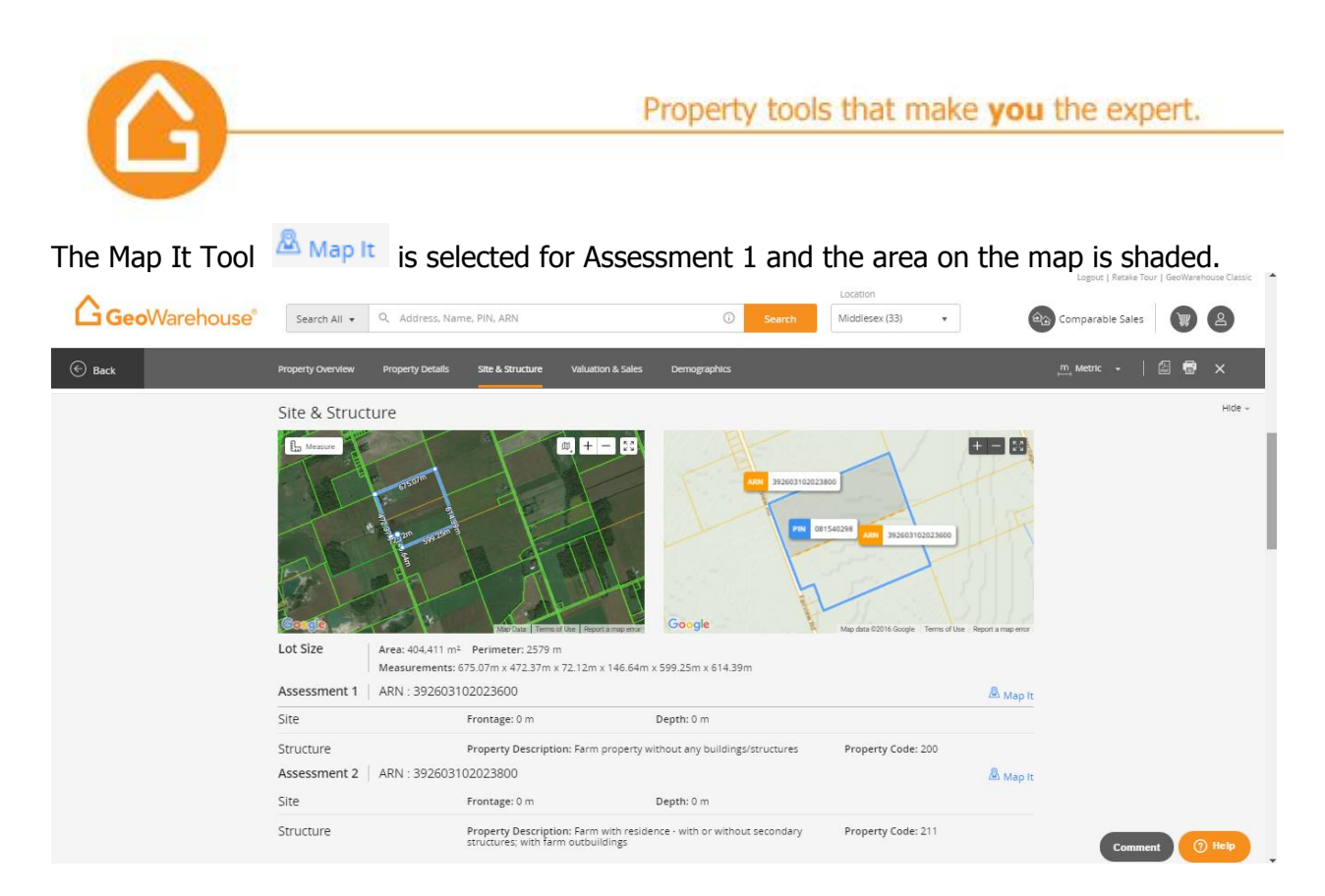

#### The Valuation & Sales section includes:

- The Sales History will display all Transfer type document registered to change ownership since the records were automated in the Land Registry database.
- The Assessed Value chart reflect the phased-in portion of the Assessed Value that will be returned to the municipality/local taxing authority on the Assessment Roll for the respective taxation year.

| GeoWarehouse® | Search All 👻 🔍 37 Pin    | e Ridge Dr     |                            | Search                   | Toronto (80) 🔻 |                                                                                          | 🚱 Comparable Sales 🛛 🛒 🙎 🗸 |
|---------------|--------------------------|----------------|----------------------------|--------------------------|----------------|------------------------------------------------------------------------------------------|----------------------------|
| Back          | Overview Propert         | y Details Site | & Struct re <u>Valuati</u> | on & Sales ) ans & Surve | eys Demographi | lcs                                                                                      | m Metric 🖌 🛛 🛱 🗙           |
|               | Valuation & Sale         | es             |                            |                          |                |                                                                                          | Hide +                     |
|               | Sales History            |                |                            |                          |                |                                                                                          |                            |
|               | Sale Date 🔻              | Sale<br>Amount | Туре                       | Party To                 |                | Notes                                                                                    |                            |
|               | Dec 17, 2001             | \$732,500      | Transfer                   |                          |                | The following PINs were transferred<br>together with the Subject Property :<br>065180013 |                            |
|               | July 06, 1995            | \$380,000      | Transfer                   |                          |                |                                                                                          |                            |
|               | Assessed Value<br>\$977K |                |                            |                          |                |                                                                                          |                            |
|               | \$937K                   |                |                            |                          |                |                                                                                          |                            |
|               | \$897K \$877K            |                | \$877K                     | s                        | 877K           | -0                                                                                       |                            |
|               | \$857K                   |                |                            |                          |                | \$877K                                                                                   |                            |
|               | \$817K                   |                |                            |                          |                |                                                                                          |                            |
|               | \$777K 2013              |                | 2014                       |                          | 2015           | 2016<br>2016 Tax Year Phased<br>in Assessment                                            |                            |
|               |                          |                |                            | Assessment 1             |                |                                                                                          |                            |
|               | Plans & Surveys          |                |                            |                          |                |                                                                                          | Comment (7) Help           |
|               |                          |                |                            |                          |                |                                                                                          |                            |
|               |                          |                |                            |                          |                |                                                                                          | 24                         |

Version August 2016

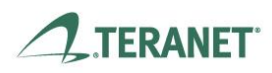

GeoWarehouse is a product of Teranet Real Estate Information Solutions

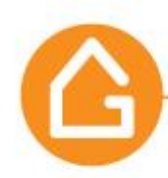

The **Plans & Surveys** section includes:

- A list the register **Plans** and private **Surveys** associated to the subject property.
  - If you select a Plan or Survey from the list on the right the map to the left will identify all PINs associated to the selected plan.
- A **Property History** section that will identify if the property has been Split, Consolidated, Re-Entered.

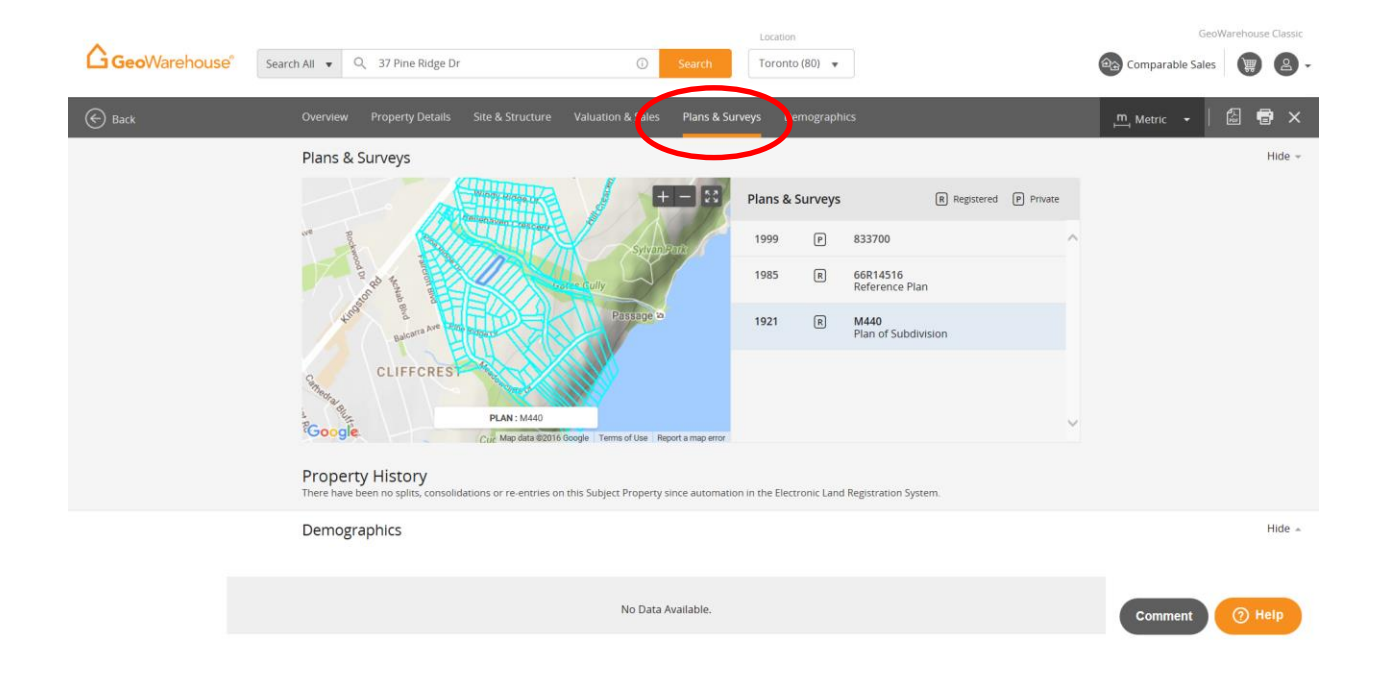

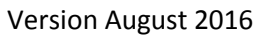

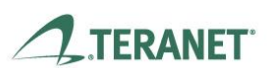

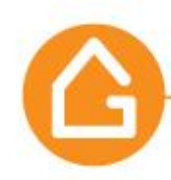

**Demographics** data is the final section.

- Demographics data is provided in 5 unique categories: Population, Household, Socio-Economic, Cultural & Dominant Market Group.
  - You can display data for the Neighbourhood(NBH), Community (COM) and City (CITY) individually or together by selecting the tab to enabling the topic\*.
  - $\circ$   $\;$  To review the data simply scroll down the page

**<u>Population Data</u>** – provide details about the neighbourhood population such as gender division, marital status, family status and age distribution.

| <b>^</b>              |                                                                                       |                           |                                              | Location                                                                                                    |                         |                  |          |
|-----------------------|---------------------------------------------------------------------------------------|---------------------------|----------------------------------------------|----------------------------------------------------------------------------------------------------|-------------------------|------------------|----------|
| <b>Geo</b> Warehouse® | Search All 👻 🔍 153 ROSE PARK DR, TC                                                   | RONTO, M4T1R6             | X Search                                     | Toronto (80) 🔹                                                                                                    |                         | Comparable Sales | 2        |
| 🕞 Back                | Property Overview Property Details Site & St                                          | ructure Valuation & Salas | Demographics                                 |                                                                                                    |                         | 🕂 Imperial -   🔛 | 🖶 ×      |
|                       | Demographics                                                                          |                           | Display Neighbou                             | rhood (NBH) Community (COM                                                                                                  | M) City (CITY)          |                  | Hide 🔺   |
|                       | Population                                                                            |                           |                                              |                                                                                                    |                         |                  |          |
|                       | Total Population NBH 626                                                              | 5 сом 10,                 | 235 стту 6,0                                 | )93,870                                                                                                    |                         |                  |          |
|                       | Gender                                                                                | ŕ                         | Family Status                                | <b>≜if</b> ∲i                                                                                                    | ŧ <b>Ť</b>              |                  |          |
|                       | Female           NBH         51%           COM         55%           CITY         51% | Male<br>49%<br>45%<br>49% | NBH<br>COM<br>CITY                           | 15 Married with<br>Children         >15 Single w           30%         6'           20%         6'           29%         11 | vith Children<br>%<br>% |                  |          |
|                       | Marital Status                                                                        | 29%<br>61%<br>7%<br>3%    | Age Distribution                             | 15% 14% 10% 8%                                                                                                    |                         |                  |          |
|                       | CCM<br>Single<br>Separated / Divorced                                                 | 34%<br>51%<br>10%         | COM<br>7% 4% 5% 000<br>0.9 10.14 15-19 20-29 | 2006 1496 1496 1196 996<br>20-44 45-54 55-64 65-74 75+                                                                      |                         | Comment          | (?) Help |

\*In the above example the display option for Neighbourhood(NBH), Community (COM) and City (CITY) are selected.

To remove a display option, click on the topic tab and the report will auto adjust to display the topics selected only.

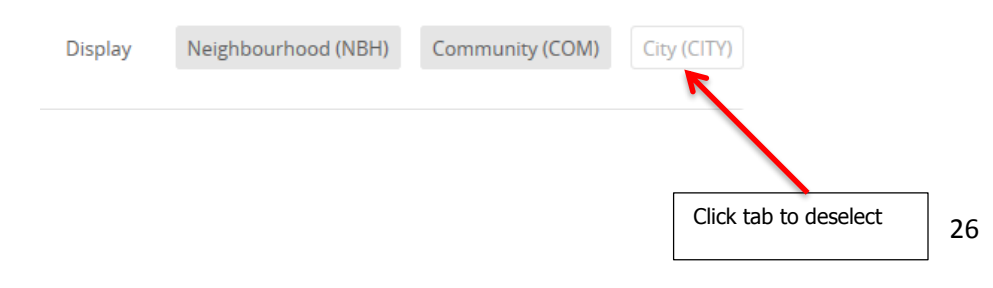

Version August 2016

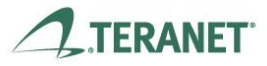

GeoWarehouse is a product of Teranet Real Estate Information Solutions

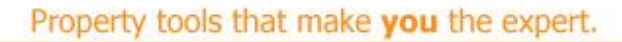

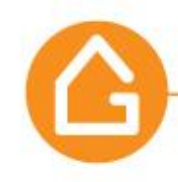

**Households Data** - includes information on structure details, age of home, ownership & structural type.

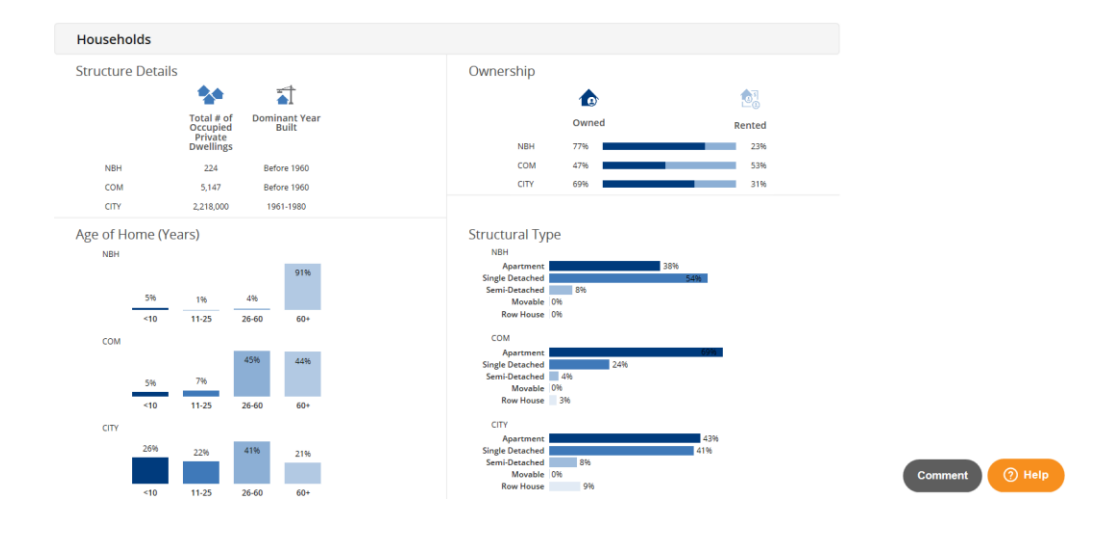

**Socio-Economic Data** – displays average household income, and employment.

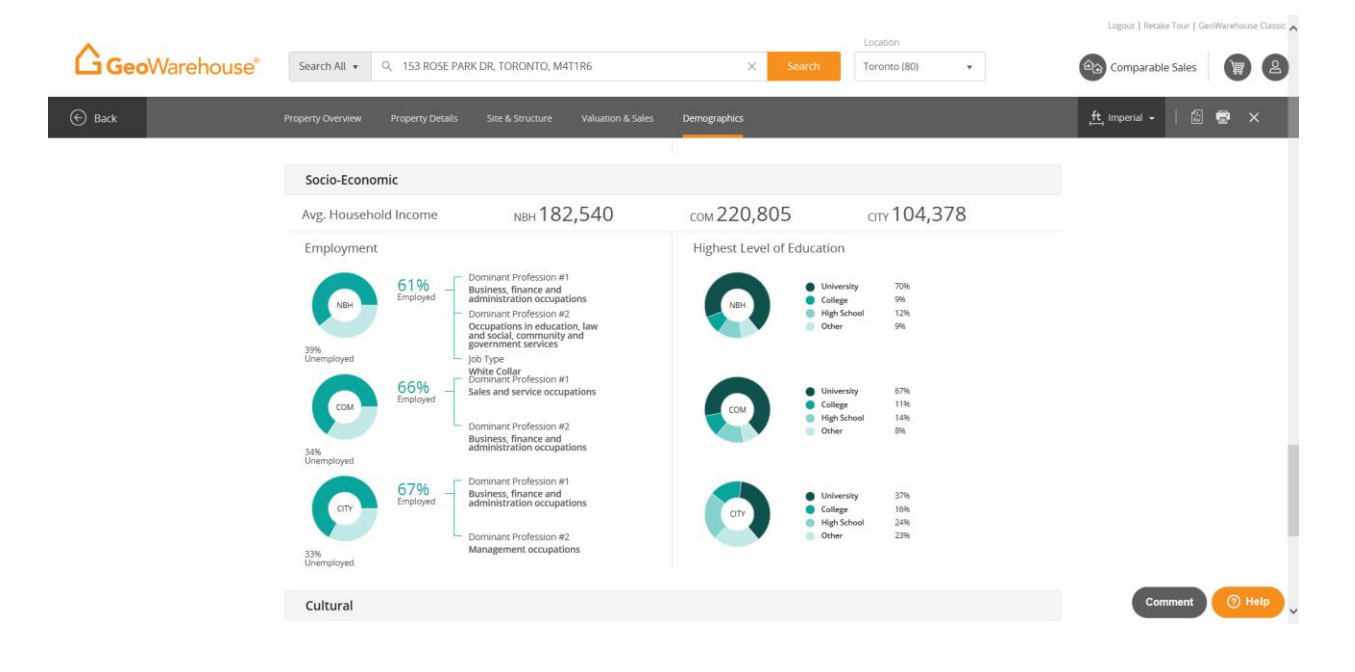

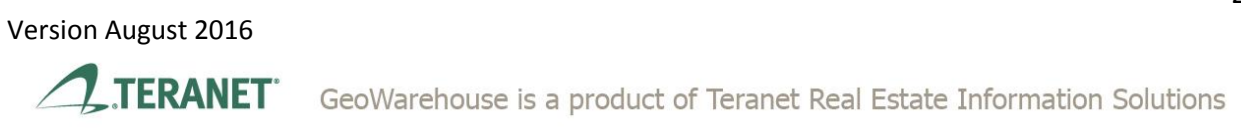

27

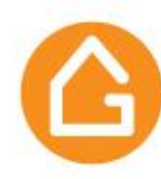

Logout | Retake Tour | GeoWarehouse Cla

ssic 🔥

**Education & Cultural Data** - indicates common languages spoken and Immigration Status.

| <b>Geo</b> Warehouse®                                    | Search All 🔹 🔍 153 ROSE PARK                                                                      | CDR, TORONTO, M4T1R6                   | × Search                                                                                    | Toronto (80)                                                                                | 😂 Comparable Sales 🛛 🗑 🙆 |
|----------------------------------------------------------|---------------------------------------------------------------------------------------------------|----------------------------------------|---------------------------------------------------------------------------------------------|---------------------------------------------------------------------------------------------|--------------------------|
| Back                                                     | Property Overview Property Details                                                                | Site & Structure Valuation & Sales     | Demographics                                                                                |                                                                                             | 🕂 Imperial 🗸   🖾 🖶 🗙     |
|                                                          | Cultural                                                                                          |                                        |                                                                                             |                                                                                             |                          |
|                                                          | Dominant Language<br>NBH<br>English                                                               | 88%                                    | Immigration Status                                                                          |                                                                                             |                          |
|                                                          | Other Langua    296<br>French    296<br>German    196<br>Multiple Lang    196                     |                                        | 23%<br>Immigrant                                                                            | 77%<br>Non-Immigrant                                                                        |                          |
|                                                          | COM<br>English<br>French II 206<br>Other Langua. II 206<br>Spanish II 206<br>Multiple Lang II 196 | 80%                                    | 27%                                                                                         | 73%<br>Non-Immigrant                                                                        |                          |
|                                                          | CITY<br>English<br>Other Langua                                                                   | 54%                                    | 47% CTV                                                                                     | 53%<br>Non-Immigrant                                                                        |                          |
|                                                          | Dominant Market Group                                                                             |                                        |                                                                                             |                                                                                             |                          |
|                                                          | 🔠 Arts & Affluence                                                                                |                                        | SOURCE<br>Prizm5 is the latest release of the pic<br>Analytics that classifies Canada's net | oneering segmentation system from Environics<br>ghbourhoods into 68 unique lifestyle types. |                          |
| Copyright © 2002-2015 Teranet Enterprises Inc. and its s | uppliers. All rights reserved.   Privacy Statemer                                                 | nt   Terms of Use   Security Statement |                                                                                             |                                                                                             | Comment 🧿 Help 🗸         |

**Dominant Market Group** – This unique report is available by selecting the PDF <sup>C</sup> Arts & Affluence</sup> in the bottom left side of the Demographics section.

• This report provides a profile of the area such as who they are, how they think, where other with similar attributes live in the country and more.

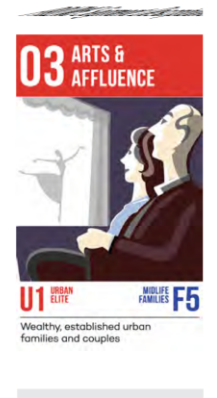

#### WEALTHY, ESTABLISHED URBAN FAMILIES AND COUPLES

#### WHO THEY ARE

Educated, wealthy and overwhelmingly urban, Arts & Affluence stands apart from the large number of city lifestyles. Concentrated in only two cities— Toronto and Montreal—this segment consists of a mix of larger families and older couples and singles in neighbourhoods such as Forest Hill and Casa Loma in Toronto and Côte-Saint-Luc in Montreal. Many of these areas contain firstand second-generation Canadian Jews—the segment is more than a third Jewish—who live in elegant homes, semi-detached houses and condos. Exhibiting a cultured sensibility, they have high rates for attending nearly every form of art and performance: opera, ballet, symphony, art galleries, film festivals and museums. With lofty incomes nearing \$170,000, Arts & Affluence members have achieved success through a mix of education (more than half hold a university degree) and professional achievement (typically in management, education, the arts and sciences). These metro households are well travelled, frequently flying to various sunny destinations, major cities in the northeastern U.S., and Europe's cultural capitals. But they are also fiscally conservative and

POPULATION:

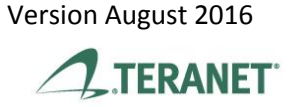

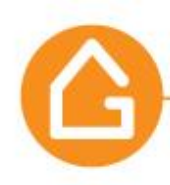

# 2. Finding **Comparable Sales**.

Comparable sales search is now available with or without selecting a property of interest. Simply select the Comparable Sales Comparable Sales icon.

• A Radius search tool will appear on the map window.

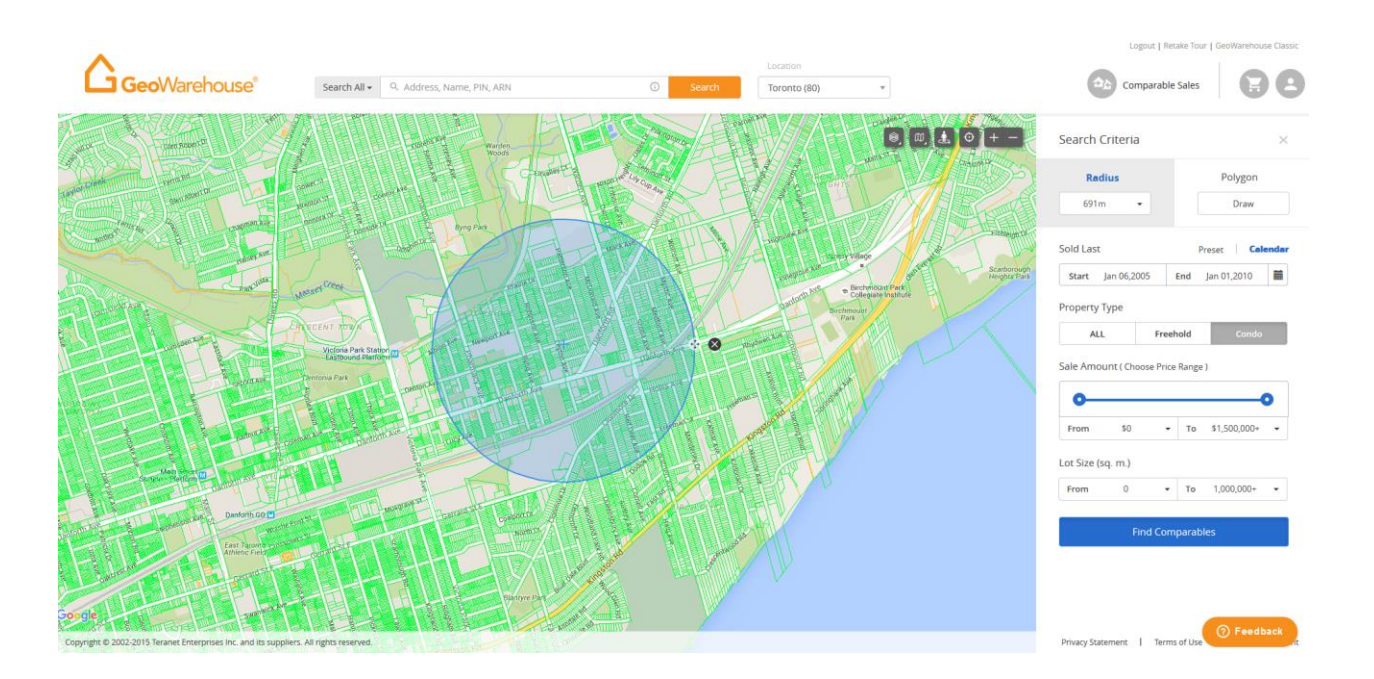

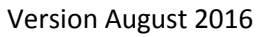

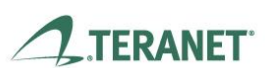

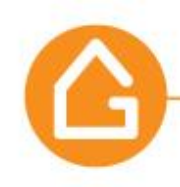

• A **Search Criteria** tool bar will allow you to set parameters to find the comparable sales in the area of interest.

| Radi                                     | us                                    |                   |                     | Po          | olygon   |
|------------------------------------------|---------------------------------------|-------------------|---------------------|-------------|----------|
| 1.0km                                    | •                                     |                   |                     |             | Draw     |
| old Last                                 |                                       |                   | P                   | reset       | Calendar |
| 30 Days                                  | 2 Mo                                  | onths             | 6 Moi               | nths        | 1 Year   |
|                                          |                                       |                   |                     |             |          |
| roperty Ty                               | /pe                                   |                   |                     |             |          |
| roperty Ty<br>ALL                        | /pe                                   | Free              | hold                |             | Condo    |
| ALL<br>ale Amoun                         | /pe<br>nt ( Choo                      | Free<br>ose Price | hold<br>Range       | )           | Condo    |
| roperty Ty<br>ALL<br>ale Amoun<br>From   | /pe<br>nt ( Choo<br>\$0               | Free<br>ose Price | hold<br>Range       | )<br>\$1,5( | Condo    |
| ALL<br>ale Amoun<br>From<br>ot Size (sq  | /pe<br>nt ( Choo<br>\$0<br>. m.)      | Free              | hold<br>Range       | )<br>\$1,5( | Condo    |
| ALL<br>ale Amoun<br>From<br>From<br>From | /pe<br>nt ( Choo<br>\$0<br>. m.)<br>0 | Free<br>ose Price | hold<br>Range<br>To | )<br>\$1,50 | Condo    |

- Radius select the down arrow to choose a radius or use the click and drag option.
- Polygon click to select then draw your own custom radius on the map.
- Sold Last offers Preset options or a Calendar (5 years maximum).
- > Property Type choose from **ALL**, **Freehold** & **Condo**
- > All includes Condo, Road, Railroad & Freehold
- Freehold
- > Condo
- Sales Amount select from the drop down or type in an amount in From & To
- Lot Size –select the down arrow to choose a From and To Lot Size in square meters (sq. m.)

There are two options available when identifying an area of interest: **Radius** and **Polygon. Radius** search can be:

 $\circ$  Re-sized - click the  $\frac{4}{2}$  icon and move the circle to outline the desired area.

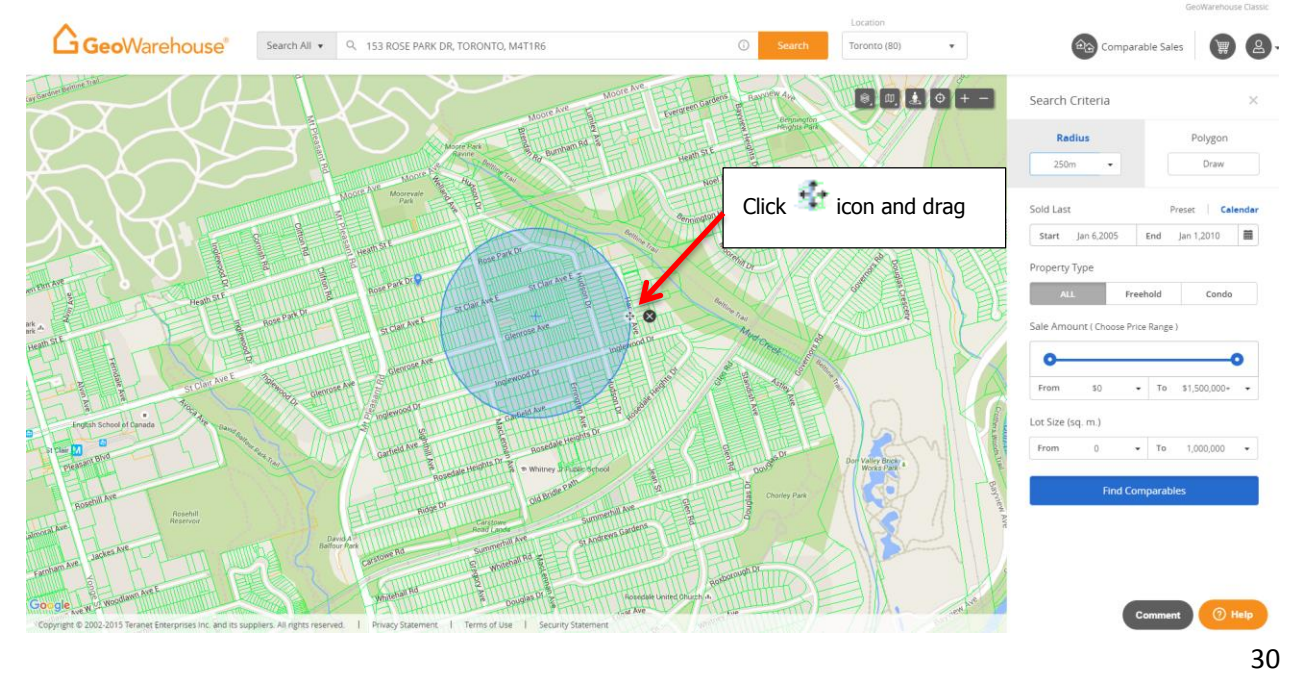

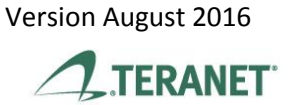

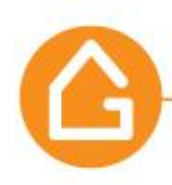

a. Moved – click the icon in the center of the circle + and drag it to the desired location.

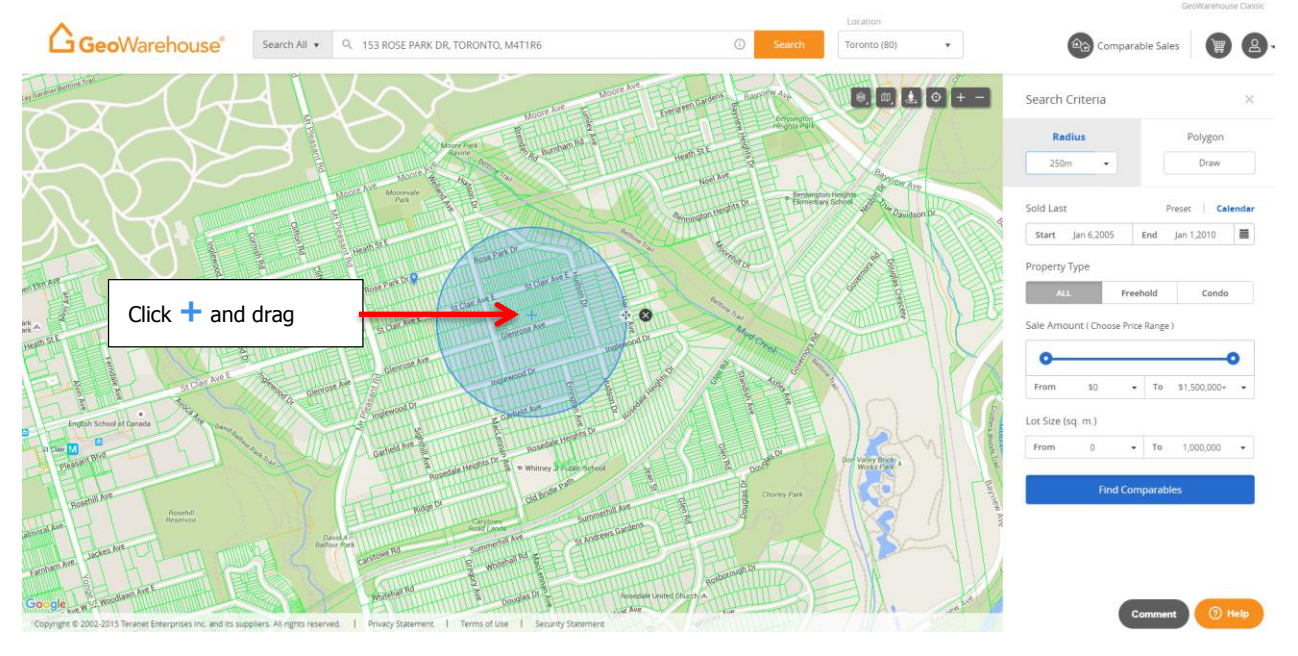

• Deleted – click on the  $\otimes$  icon.

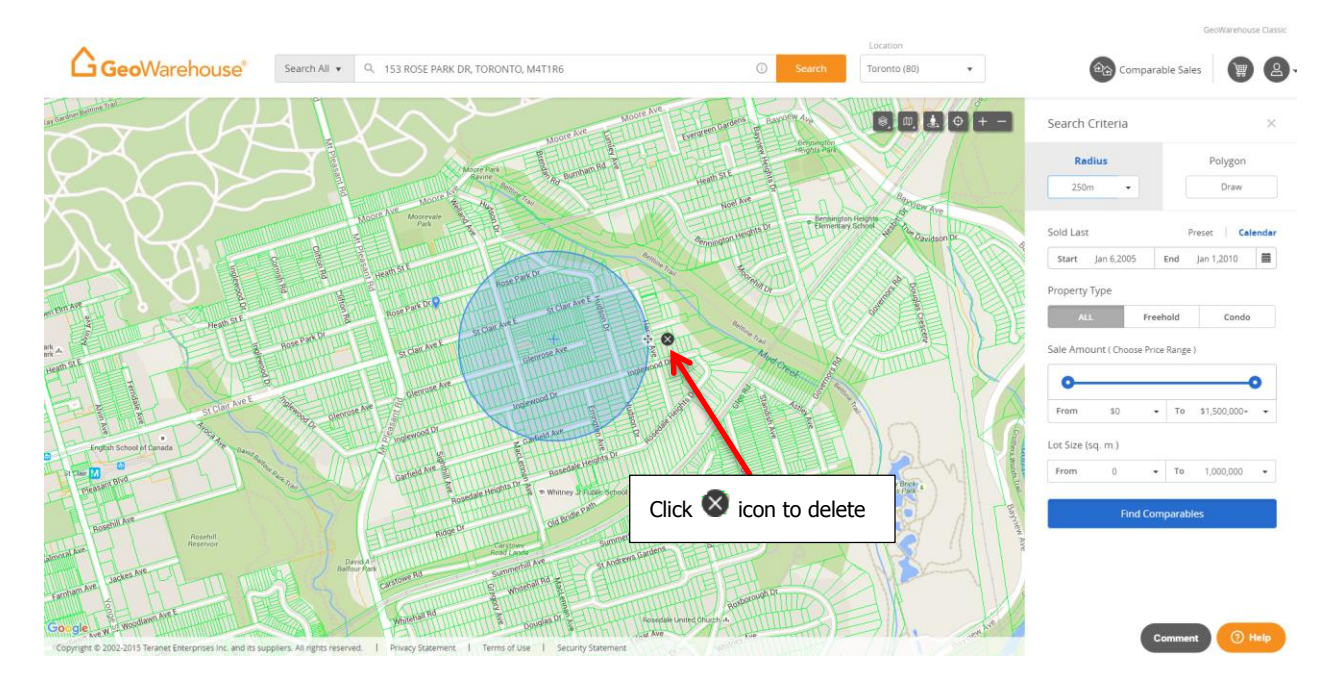

31

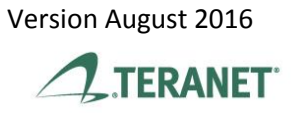

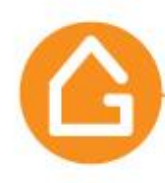

b. Re- selected – click on the area in the Radius drop down on the Search Criteria tool bar and a radius circle will appear on the map

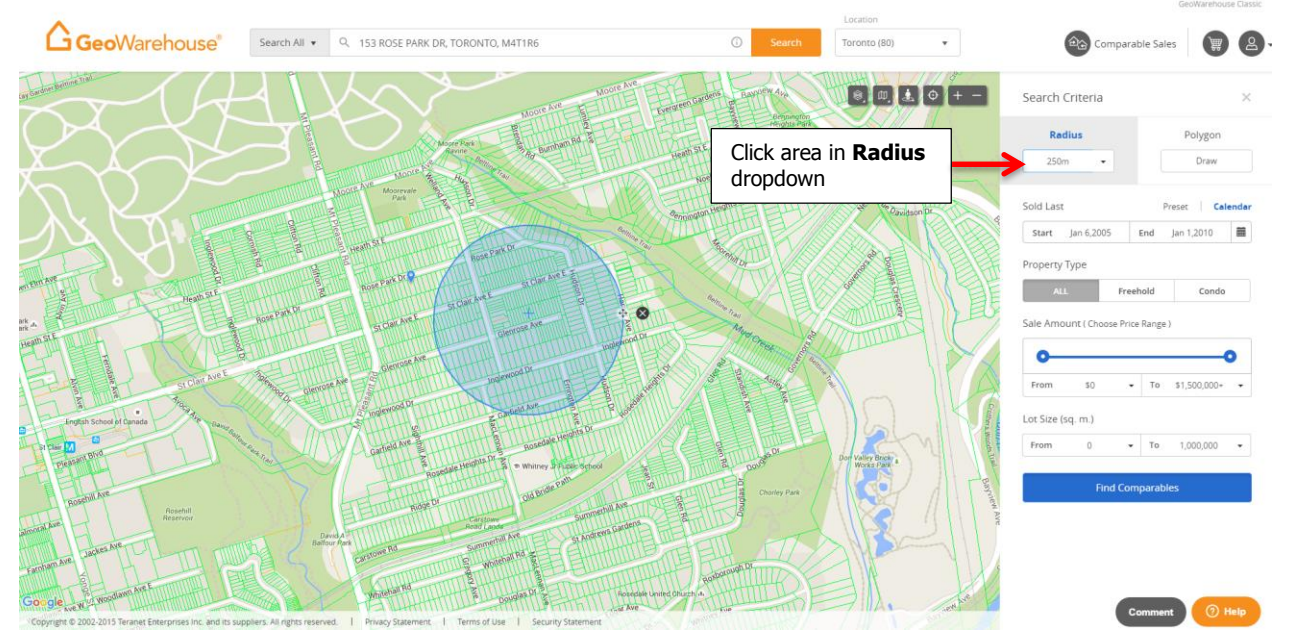

The **Polygon** draw feature allows you to draw a custom area.

- To enable this feature, click on **Draw** in the **Search Criteria** tool bar.
- Click on the map at the starting point.
- Drag the cursor to the next boundary and click again.
- Continue until you have the area of interest outlined.

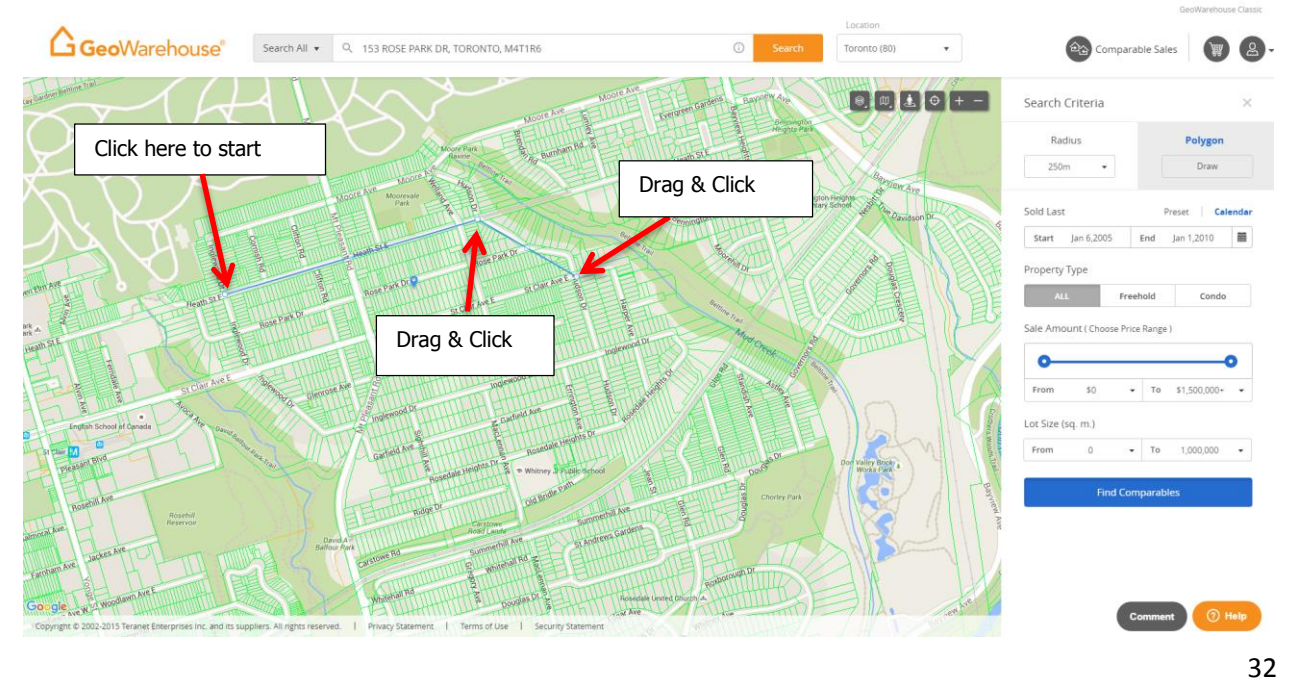

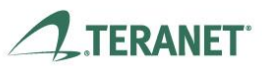

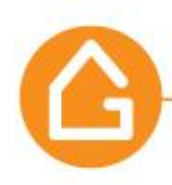

Version August 2016

TERANET

• The polygon will highlight once the area is closed by clicking at the starting point again.

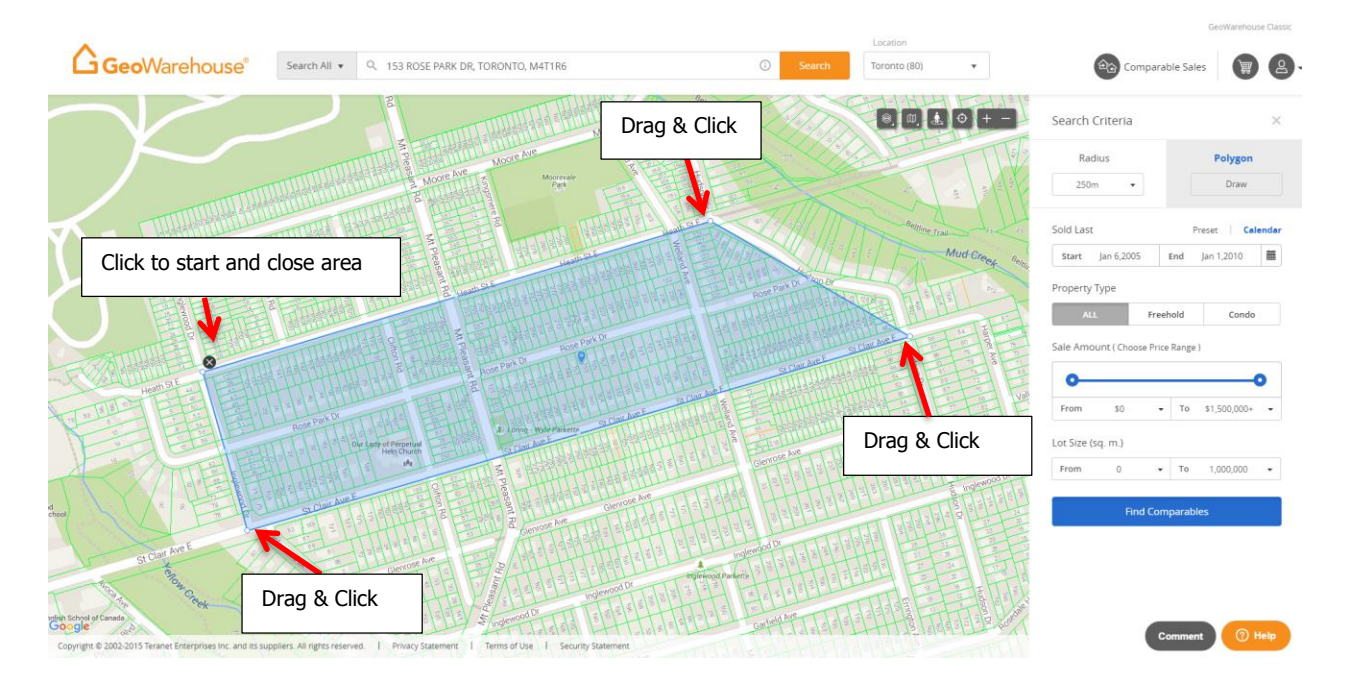

 $\circ$  To delete the Draw Polygon select the  $\otimes$  icon.

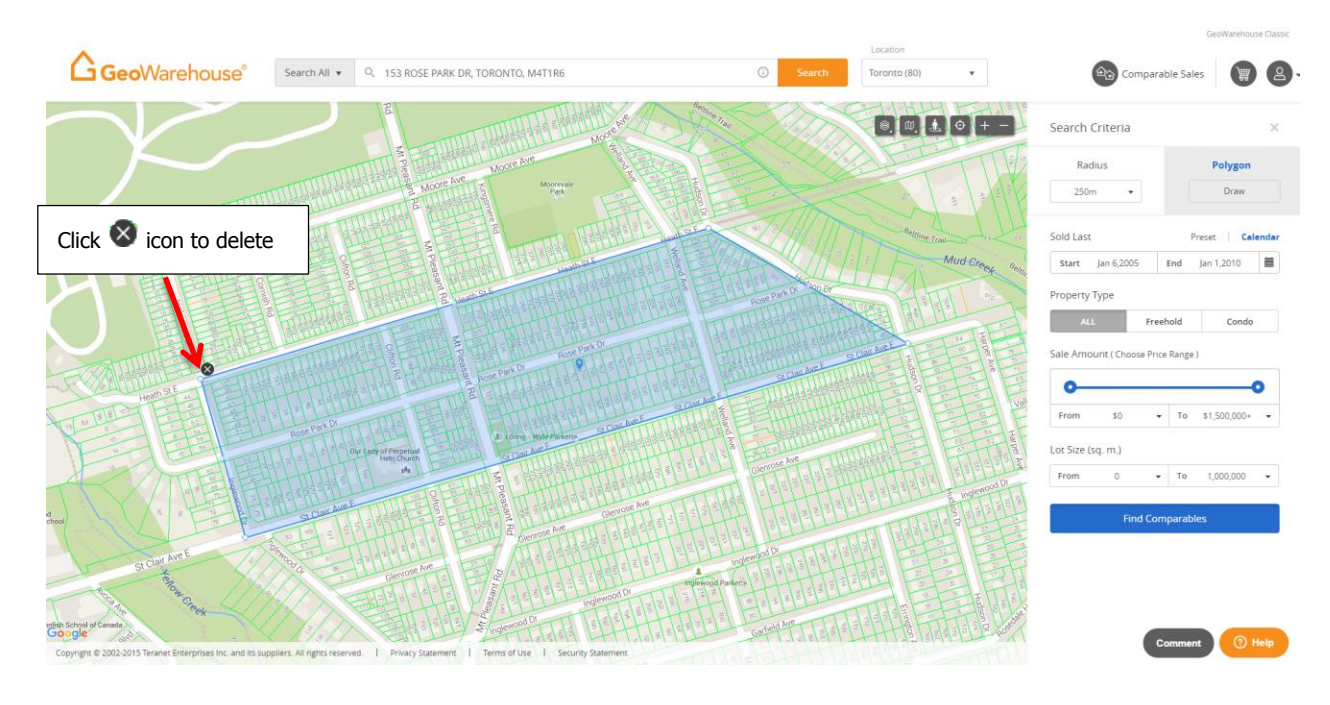

GeoWarehouse is a product of Teranet Real Estate Information Solutions

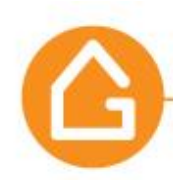

Once the **Radius** or **Polygon** are identified, the other search creiteria such as **Sold Last**, **Property Type**, **Sales Amount** & **Lot Size** may be selected. Click on **Find Comparables** and a list of properties that meet the search criteria will appear.

- You can change the orientation of the Comparable Sales results section from horizontal to vertical by selecting split screen icon 2.
- Scroll through the Comparable Sales and de-select any results by removing the checkmark Select the address.
- Refine your search by selecting the arrow  $\square$  to right of the criteria, make the
- amendment and select Refine Results 🖸 .
- The map and comparable statistics chart will be updated automatically
- Adjust the Comparable Sales results window in horizontal view by selecting the header and move up or down.
- Adjust the Comparable Sales results window in vertical view by selecting the right side of the page and more right or left
- Select the printer icon  $\overline{\basel{eq:select}}$  to print the report.

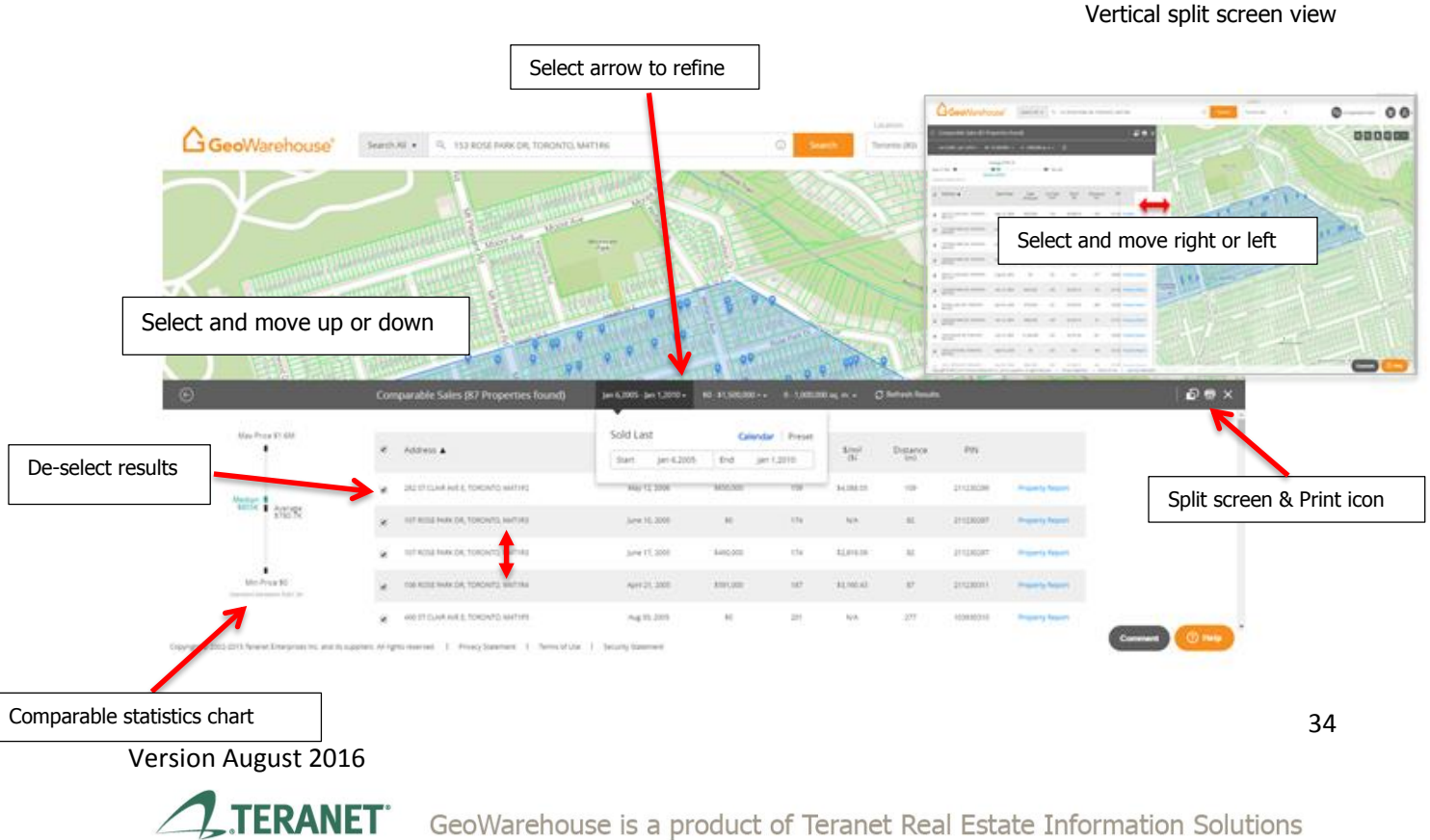

#### Horizontal split screen view

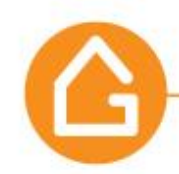

## III. My GeoWarehouse

To access the My GeoWarehouse menu select the arrow to the right of the My GeoWarehouse icon

From this menu you can choose **Edit profile, My Account**, **Messages**, **Help Centre**, **Retake Tour** and **Logout**.

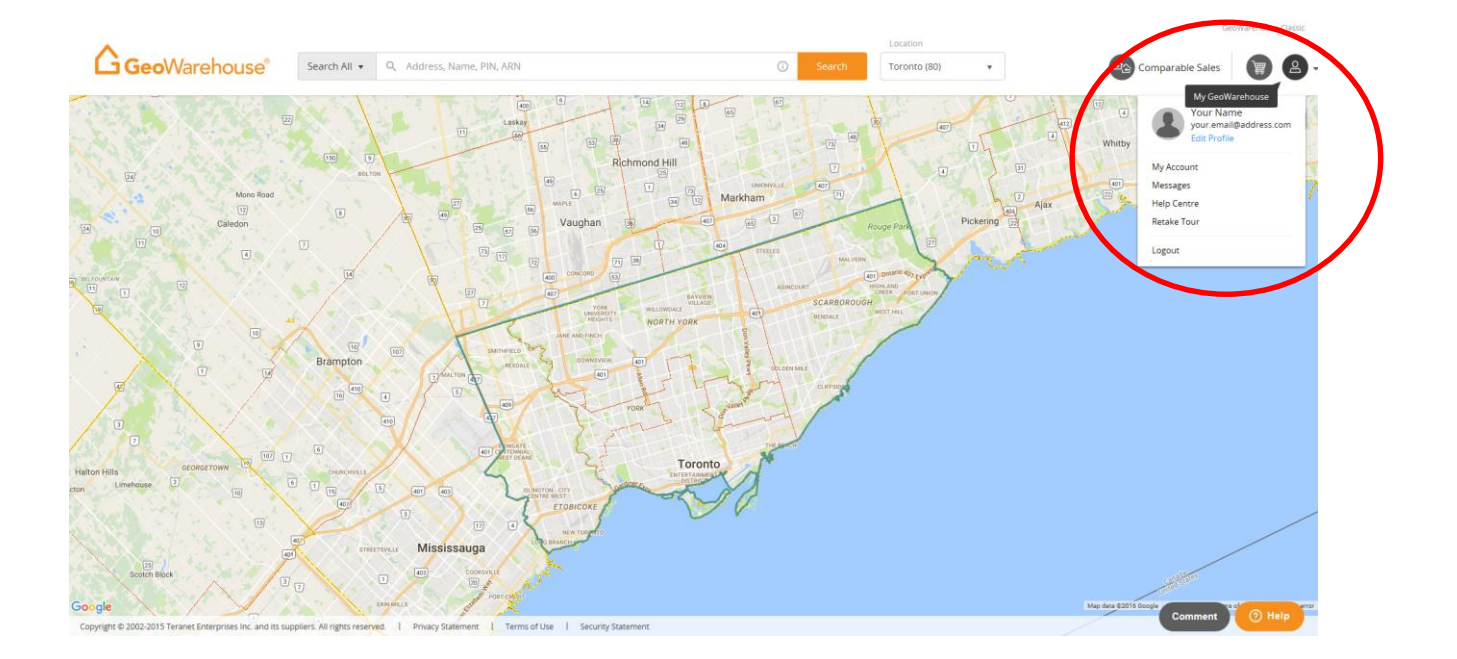

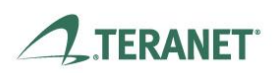

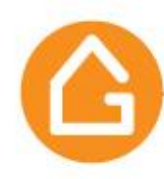

• **Edit profile** - Select **Edit Profile** below your name and email address and a window will open with your information. To update select the field, enter the data and Save Profile.

| A                     |                                        |                      | Location       |                      |
|-----------------------|----------------------------------------|----------------------|----------------|----------------------|
| <b>Geo</b> Warehouse® | Search All 💌 🔍 Address, Name, PIN, ARN | ① Search             | Toronto (80) 🔹 | Comparable Sales 💓 😩 |
| Your Name             | (2) Profile                            | My Account > Profile |                | Close X              |
| My Account            | About Me                               | Company              |                |                      |
| Profile               |                                        | Company Name         |                |                      |
| む Downloads           | Upload your photo<br>Max Size: 100KB   | t data               |                |                      |
| জ Subscriptions       |                                        | Address              |                |                      |
| Billing & Payments    | First name *                           | City                 |                |                      |
| E Shing a rayments    | Your                                   |                      |                |                      |
| 경화 Preferences        | Last name *                            | Province             |                |                      |
|                       | Name                                   | ~                    |                |                      |
|                       | Occupation                             | Postal Code          |                |                      |
|                       |                                        | eg. A1A 1A1          |                |                      |
|                       | Email *                                | Website              |                |                      |
|                       | your.email@address.com                 |                      |                |                      |
|                       | Phone                                  | Phone                |                |                      |
|                       |                                        | null ext.            |                |                      |
|                       | Twitter                                | Fax                  |                |                      |
|                       | http://twitter.com/                    |                      |                |                      |
|                       | LinkedIn                               |                      |                |                      |
|                       | http://linkedin.com/                   |                      |                |                      |
|                       |                                        |                      |                |                      |
|                       |                                        |                      |                |                      |
|                       | Save Profile                           |                      |                | Comment 2 Help       |
|                       |                                        |                      |                | Comment Comment      |

You can also access this section by selecting My Account

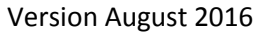

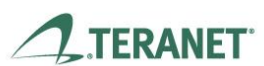

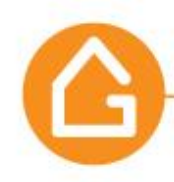

- My Account When you select My Account, a window will open with an account overview and a list of sub sections on the left of the page: Profile, Downloads, Subscriptions, Billing & Payments and Preferences.
  - i) The account overview provides a summary of your profile, viewed reports and subscription information.
  - Select Edit Profile or Details to review or update these sections.
  - Renew Subscription and Get More Reports are COMING SOON.

| <b>Geo</b> Warehouse <sup>®</sup>     | Search All • Q. Address, Name, PIN, ARN                                          | ① Search                                                                      | Location<br>Toronto (80) | GeoWarehouse Classic                                 |
|---------------------------------------|----------------------------------------------------------------------------------|-------------------------------------------------------------------------------|--------------------------|------------------------------------------------------|
| Your Name                             | My Account                                                                       |                                                                               |                          | Your Name<br>your.email@address.com<br>Edit Profile  |
| My Account                            | Profile<br>Your Name                                                             | Viewed Reports Details                                                        |                          | My Account<br>Messages<br>Help Centre<br>Retake Tour |
| Subscriptions<br>큸 Billing & Payments | your.email@address.com<br>Edit Profile                                           | Get More Reports                                                              |                          | Logout                                               |
| Preferences                           | My Subscriptions                                                                 | Details                                                                       |                          |                                                      |
|                                       | CecoWarehouse®<br>Reports: 6100<br>End Date: Dec 31, 2017<br>Renew Subscriptions | Other Subscriptions You are not subscribed to any other GeoWarehouse services |                          |                                                      |
|                                       |                                                                                  |                                                                               |                          | Comment () Help                                      |

- ii) **Profile** is described above and can be access by selecting My Account>Profile.
- iii) **Download** section is **COMING SOON**.
- iv) **Subscriptions** section allow you to view the details of your subscription.
- Extend is **COMING SOON**.

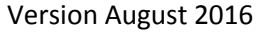

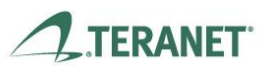

|                                                                    |                                                                                 |                                                                                     | Property tools                                                       | that make <b>y</b> | ou the expert.                                                                                                    |
|--------------------------------------------------------------------|---------------------------------------------------------------------------------|-------------------------------------------------------------------------------------|----------------------------------------------------------------------|--------------------|----------------------------------------------------------------------------------------------------|
| <b>Geo</b> Warehouse®                                              | Search All 🔻 🔍 Address,                                                         | Name, PIN, ARN                                                                      | () Search                                                            | Toronto (80)       | Comparable Sales                                                                                                    |
| Your Name                                                          | 🖭 My Subscriptions                                                              |                                                                                     | My Account > Subscriptions                                           |                    | Close $\times$                                                                                                    |
| My Account  ③ Profile  답 Downloads  ③ Subscriptions  ④ Preferences | GeoWarehouse"<br>Dec 31, 2017<br>Subsection Fords<br>Use have any sector forder | Subscription Details<br>Included<br>Start Date<br>End Date<br>Usage<br>4<br>21 Used | 6100 Reports<br>Dec 4, 2008<br>Dec 31, 2017<br>Decails<br>6100 Tocal |                    | Vecd Assistance?         Lali un at 16-360-7543 or         Coll-free at 1-866-237-5937         Mon - Fri: 3am - 4pm         O'r visit our Help Centre |

• Select **Details** to view Property Report History

| <b>Geo</b> Warehouse®     | Search All 🔻 🔍 Addre                               | is, Name, PIN, ARN                                             | ③ Search                              | Location<br>Toronto (80) | GeoWarehouse Classic |
|---------------------------|----------------------------------------------------|----------------------------------------------------------------|---------------------------------------|--------------------------|----------------------|
| Your Name                 | 📳 Viewed Report                                    | History My Account >                                           | Subscriptions > Viewed Report History |                          | Close X              |
| My Account<br>(a) Profile | 6100<br>Total Reports                              | 21 6079<br>Viewed Remaining                                    | Get More Reports                      |                          |                      |
| 宙 Downloads               | Viewed Property Repo                               | ts                                                             |                                       |                          |                      |
| Viewed Reports History    | Date<br>Aug 10, 2016   11:17 am                    | Property Address<br>37 PINE RIDGE DR, TORONTO, M1M2X6          | Pin/ARN<br>065180011                  |                          |                      |
| Billing & Payments        | Aug 10, 2016   11:17 am<br>Aug 10, 2016   10:26 am | 37 PINE RIDGE DR, TORONTO, M1M2X6<br>153 MEDICI LANE, HAMILTON | 065180013<br>169071055                |                          |                      |
| (2) Preferences           | Aug 10, 2016   959 am<br>Aug 09, 2016   3.41 pm    | 153 MEDICI LANE, HAMILTON<br>153 ROSE PARK DR, TORONTO, MATTR6 | 169071055<br>211210128                |                          |                      |
|                           |                                                    |                                                                |                                       |                          | Comment () Help      |

v) Billing & Payments are COMING SOON.

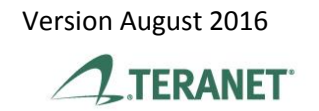

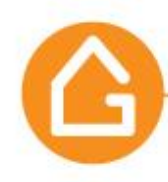

Version August 2016

- vi) **Preferences** in this section you can set default preferences for the **Comparables Search** and **PDF Property Report**.
- For **Comparables Search** select this tab, set the default criteria and then **Save Preferences.**

| ^                                                   |                                                                                                   |                               |                              | Location       |                  |
|-----------------------------------------------------|---------------------------------------------------------------------------------------------------|-------------------------------|------------------------------|----------------|------------------|
| G GeoWarehouse®                                     | Search All   Q. Address, Name, PIN, ARN                                                           |                               | ③ Search                     | Toronto (80) 🔹 | Comparable Sales |
| Your Name                                           | OPreferences                                                                                      |                               | My Account > Preferences     |                | Close $	imes$    |
| My Account                                          |                                                                                                   |                               |                              |                |                  |
| Profile                                             | Comparables Search PDF Property Repor                                                             | 1                             |                              |                |                  |
| 包 Downloads                                         | Comparables Search Criteria                                                                       |                               |                              |                |                  |
| E Subscriptions                                     | Search Area Selection<br>Set default area search method                                           | Radius Polygon                |                              |                |                  |
| 🗐 Billing & Payments                                | Sale Date Selection                                                                               |                               |                              |                |                  |
| l Preferences l l l l l l l l l l l l l l l l l l l | Choose default Sale Date range<br>For Preset Range options, today's date is the default end date. | Preset Calendar Preset Ranges |                              |                |                  |
|                                                     |                                                                                                   | 30 Days 2 Months              | 6 Months 1 Year              |                |                  |
|                                                     | Property Type<br>Filter search results by property type.                                          | All Freehold                  | Condo                        |                |                  |
|                                                     | Sale Amount<br>Filter search results by sale amount.                                              | From                          | To<br>\$500,000 -            |                |                  |
|                                                     |                                                                                                   |                               |                              |                |                  |
|                                                     | Lot Size (sq. m)<br>Filter search results for size range                                          | From<br>0 ~ _                 | To<br>100,000,000 -          |                |                  |
|                                                     | Save Preferences                                                                                  | Reset pro                     | eferences to system defaults |                |                  |
|                                                     |                                                                                                   |                               |                              |                | Comment  🖉 Help  |

• For the **PDF Property Report**, select the tab, choose ON or OFF for each section and **Save Preferences**.

| A                                      |                                                                                              |                                                                                                    | Location               |              |   |                  |
|----------------------------------------|----------------------------------------------------------------------------------------------|----------------------------------------------------------------------------------------------------|------------------------|--------------|---|------------------|
| <b>G Geo</b> Warehouse <sup>®</sup>    | Search All • Q. Address, Name, PIN, ARN                                                      |                                                                                                    | ③ Search               | Toronto (80) | • | Comparable Sales |
| Your Name                              | ② Preferences                                                                                | My A                                                                                                    | ccount > Preferences   |              |   | Close X          |
| My Account<br>⑧ Profile<br>苷 Downloads | Comparables Search PDF Propert                                                               | y Report<br>fault in your PDF Property Report.                                                                                                    |                        |              |   |                  |
| E Subscriptions                        | My Report                                                                                    |                                                                                                    |                        |              |   |                  |
| Billing & Payments                     | Cover Page                                                                                   | Assessment Information                                                                                                    | (())                   |              |   |                  |
| Oreferences                            | Dipplay the report tile property deformance of the property deformance of the sector of tile | Are and participation of the property of the property of | 395<br>385             |              |   |                  |
|                                        | Save Preferences                                                                             | Reset preferen                                                                                                    | ces to system defaults |              |   | Comment ( Help   |

.TERANET GeoWarehouse is a product of Teranet Real Estate Information Solutions

39

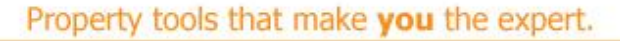

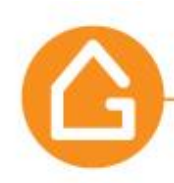

To access the My GeoWarehouse menu select the arrow to the right of the My GeoWarehouse icon

Additional options available in the My GeoWarehouse menu are **Messages**, **Help Centre**, **Retake Tour** and **Logout**.

Messages is COMING SOON Help Centre will direct you to our Customer Service section Retake Tour allows you to view the tour viewed the first time you access the NEW GeoWarehouse. Logout will log you out of NEW GeoWarehouse

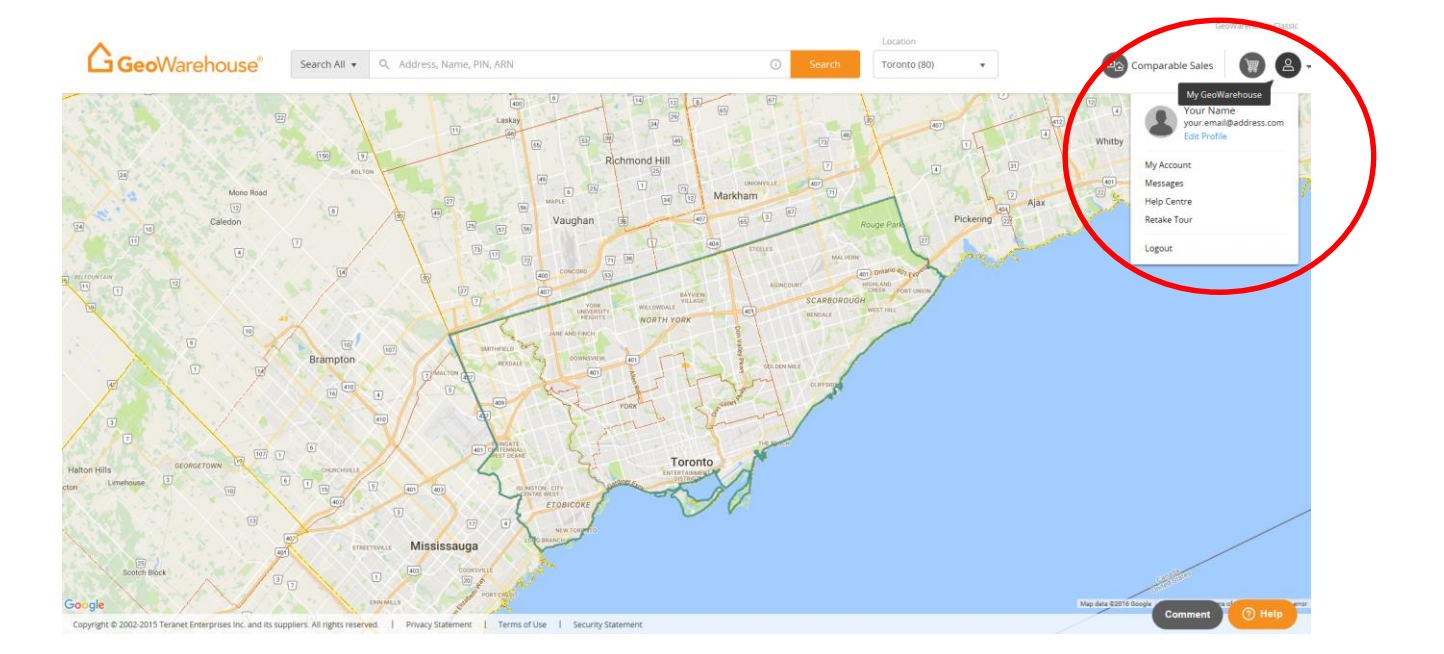

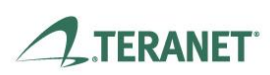